#### 【Asia for JESUS 報名系統操作流程】

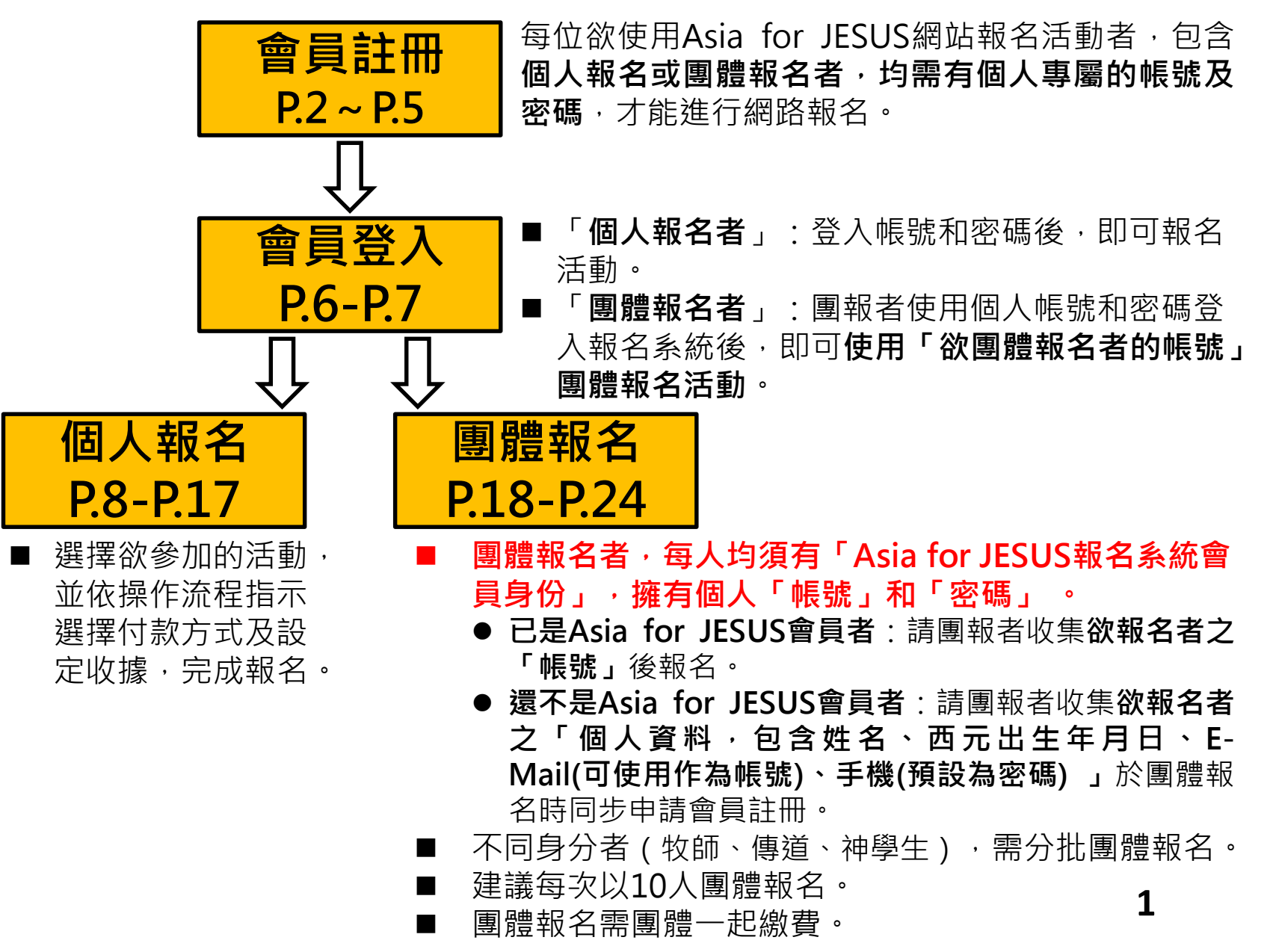

#### 【Asia for JESUS 報名系統操作流程】

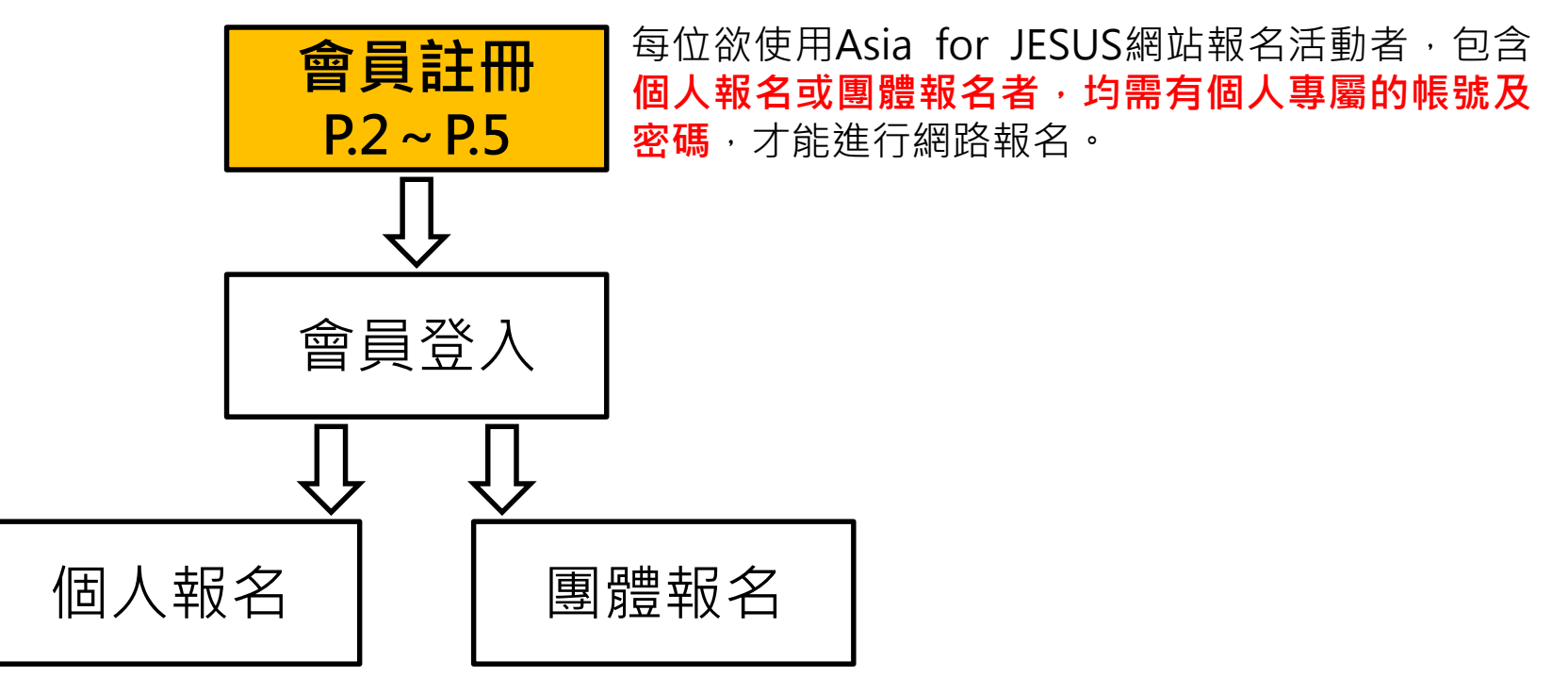

## 會員註冊

~

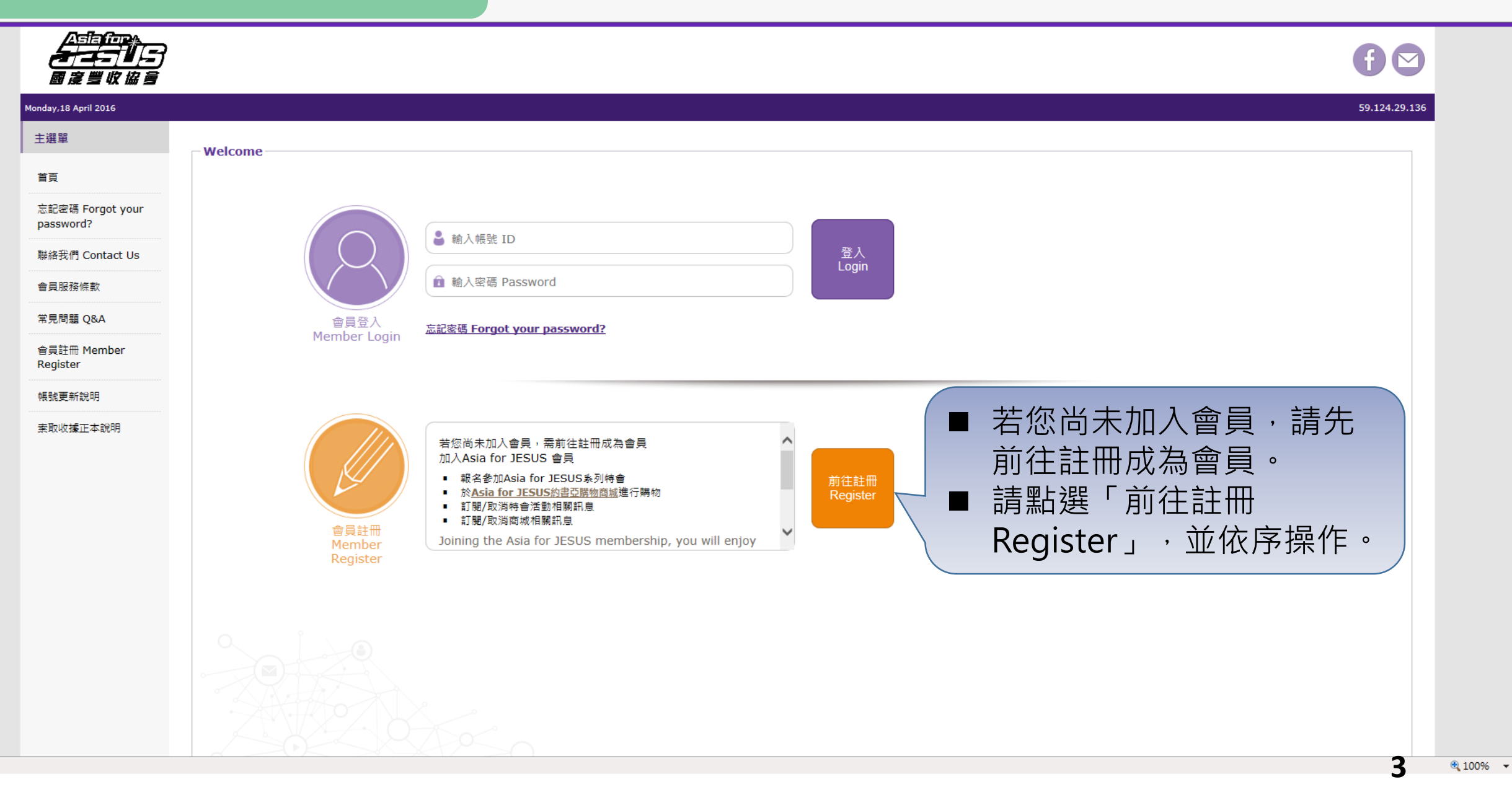

🔶 🕀 http://www.**asiaforjesus.net**/cms/manage/modules/apply\_member/

物 Asia for JESUS 報名系統 - ... 🗙

檔案(E) 編輯(E) 檢視(V) 我的最愛(A) 工具(E) 說明(H)

🛐 🔻 🗟 👻 🖃 🖶 👻 網頁(P) 👻 安全性(S) 🕶 工具(D) 🕶 🚱 🐙 🌼

| _                                                                                                    |                                                                                                    |                                                   |
|----------------------------------------------------------------------------------------------------|----------------------------------------------------------------------------------------------------|---------------------------------------------------|
| ▲<br>▲<br>■<br>定<br>型<br>収<br>協<br>音<br>思<br>定<br>当<br>収<br>協<br>音<br>し<br>で<br>ト<br>・<br>・<br>・<br>・<br>・<br>・<br>・<br>・<br>・<br>・<br>・<br>・<br>・ |                                                                                                    | f                                                 |
| londay,18 April 2016                                                                                                    |                                                                                                    | 59.124.29.136                                     |
| 主選單                                                                                                    |                                                                                                    |                                                   |
| 首頁                                                                                                    | 【特別聲明】<br>所有參與Asia for JESUS國度豐收協會所舉辦之活動者, 為Asia for JESUS國度豐收協會報名系統之 <mark>當然會員</mark><br>所有欄位因將牽涉到活動的行政作業,煩請 <mark>務必填寫正確資料</mark> 。所有資訊都將保密不另作商業用途。                          | ■ 填寫個人基本資料進行註冊                                    |
| 忘記密碼 Forgot your<br>password?                                                                                                    | * 欄位一定要填 !Fields marked with an asterisk * are required<br>* 教會所在國家 Region : *** <sup>請選擇</sup> *** ✓                                                                           | (*為必填項目)<br>※ 岠號ID・詰白行設定7碼INト                     |
| 麻治我们 Contact US                                                                                                    | 教會名稱 Church :                                                                                                    |                                                   |
| 曾貝服務條款                                                                                                    | * 姓名 Name :                                                                                                    | / 央數字。(建議使用E-Mail)                                |
| 常見問題 Q&A                                                                                                    | * 國籍 Nationality: ●中華民國 〇 外國籍                                                                                                    |                                                   |
| 會員註冊 Member<br>Register                                                                                                    | * 帳號 ID:                                                                                                    | 作業示源)                                             |
| 帳號更新說明                                                                                                    | <ul> <li>         ・ 性別 Gender: 495年</li> <li>         ・ サントロン (1.2.1.5)のときます。</li> <li>         ・ 生日 Birthday: *** 請選揮 *** マ 月 *** 請選揮 *** マ 月 *** 請選揮 *** (1.2.1.5)</li> </ul> |                                                   |
| 专取收掉正大說服                                                                                                    | * Email · (岩                                                                                                    | ──────<br>f無,請填寫聯絡人的E-mail,活動的報名審核及赴會通知訊息都將寄至此信箱) |
| 式 4X 4X 1家11 (平和/147)                                                                                                    | 市內電話 Landline Phone: *** 講選擇 *** 🔽                                                                                                    |                                                   |
|                                                                                                    | * 手機 Mobile Phone: (若無,請填寫                                                                                                    | 聯絡人的手機,範例:0910123123)                             |
|                                                                                                    | 地址 Address: *** 請選擇 縣市 **** ▼                                                                                                    | —————————————————————————————————————             |
|                                                                                                    | 職業 Profession: *** 請選擇 *** V                                                                                                    | 《 口湾于俄弥响俱易俗式如下 .                                  |
|                                                                                                    | 學校 School: *** 請選擇 *** ▼ 年級: *** 請選擇 *** ▼ 學校名稱:                                                                                                    | O:0910123123                                      |
|                                                                                                    | 基督徒 Christian : 是 💌                                                                                                    | X : 0910-123123 \ 0910-123-123                    |
|                                                                                                    | 董素食者 Vegetarian or Meat eater : 革✓                                                                                                    | ※若您沒有自行設定密碼,手機號                                   |
|                                                                                                    | 特殊需求 Special Needs:                                                                                                    | <b>雄10位數字即为你的預</b> 契家碑。                           |
|                                                                                                    | 是否願意收到特會最新消息? <sub>願意</sub> 🔽<br>I agree to receive the newsletters of Asia for JESUS                                                                                           | 嗝IU证数于III氖应否啊。                                    |
|                                                                                                    | 是否願意收到商城最新消息? 願意 🔽<br>I agree to receive the newsletters of Joshua Shop                                                                                                    |                                                   |
|                                                                                                    | 至 緊急聯絡人 Emergency Contact:                                                                                                    |                                                   |
|                                                                                                    | <b>請依序完成個人基本資料填寫,最後點選「</b> 選                                                                                                    | 選擇欲參加的活動 Enter 」,即完                               |
|                                                                                                    | 成個人會冒註冊,並前往活動報名網百。                                                                                                    |                                                   |
|                                                                                                    |                                                                                                    |                                                   |

# 完成會員註冊・預備進行活動報名

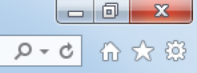

| <br><b>₹</b><br>■ 2 ≝ 4 & 3   |                                          |              |
|-------------------------------|------------------------------------------|--------------|
| Friday,25 March 2016          | 5                                        | 9.124.29.136 |
| 主選單                           |                                          |              |
| 首頁                            | 加入會員成功                                   |              |
| 忘記密碼 Forgot your<br>password? | 我們已Email給您帳號及密碼,請 Check Email            |              |
| 聯絡我們 Contact Us               | 登入帳號:huang                               |              |
| 會員服務條款                        | 登入密碼:09211                               |              |
| 常見問題 Q&A                      | 注意!您僅完成會員註冊,欲報名活動,請點選                    |              |
| 會員註冊 Member<br>Register       | 前往報名                                     |              |
| 帳號更新說明                        |                                          |              |
|                               | 點選「前往報名」,進入下一頁面後,需重新<br>登入個人帳號密碼,進入報名系統。 |              |
| _                             | ※帳號:您自訂的帳號 ※密碼:若您沒有自行修改,預設密碼為您的手機號碼10位數字 | -            |

5

#### 【Asia for JESUS 報名系統操作流程】

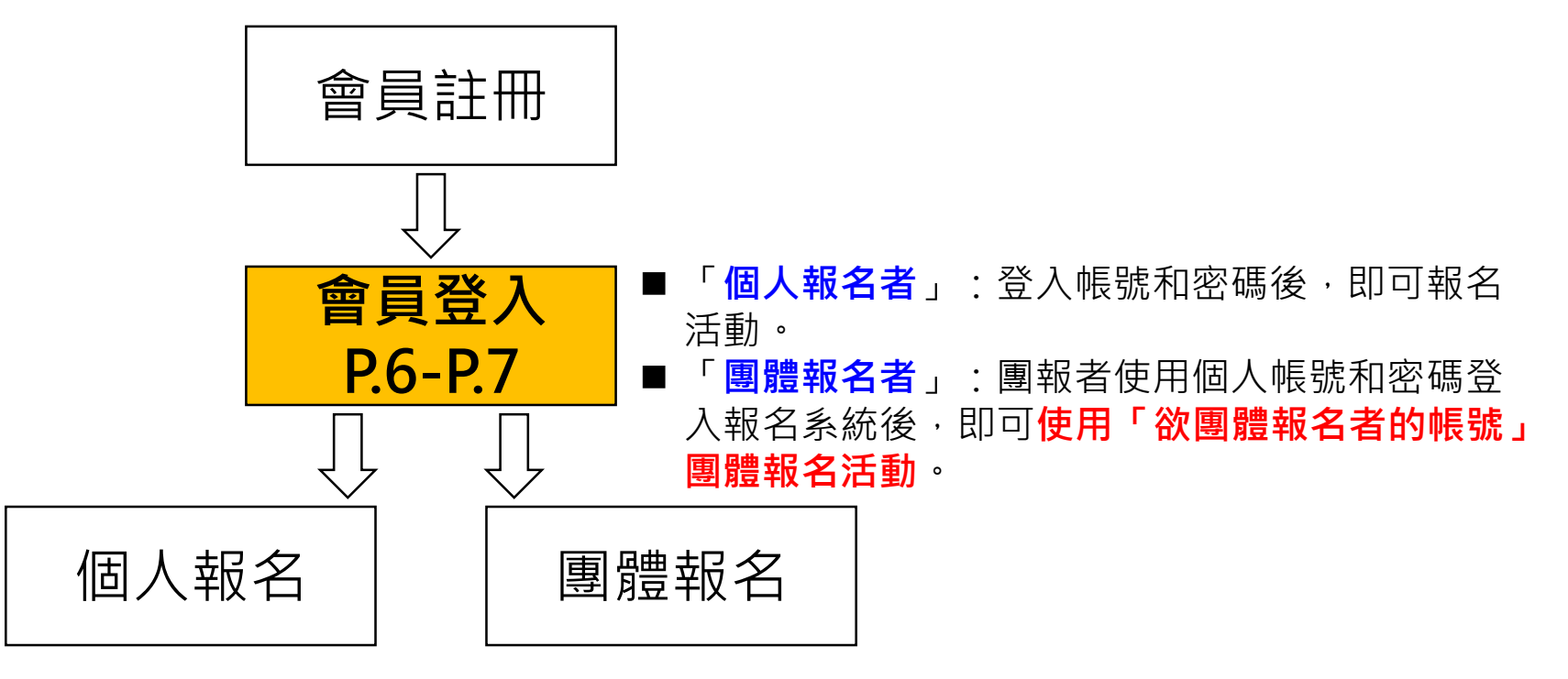

## 會員登入

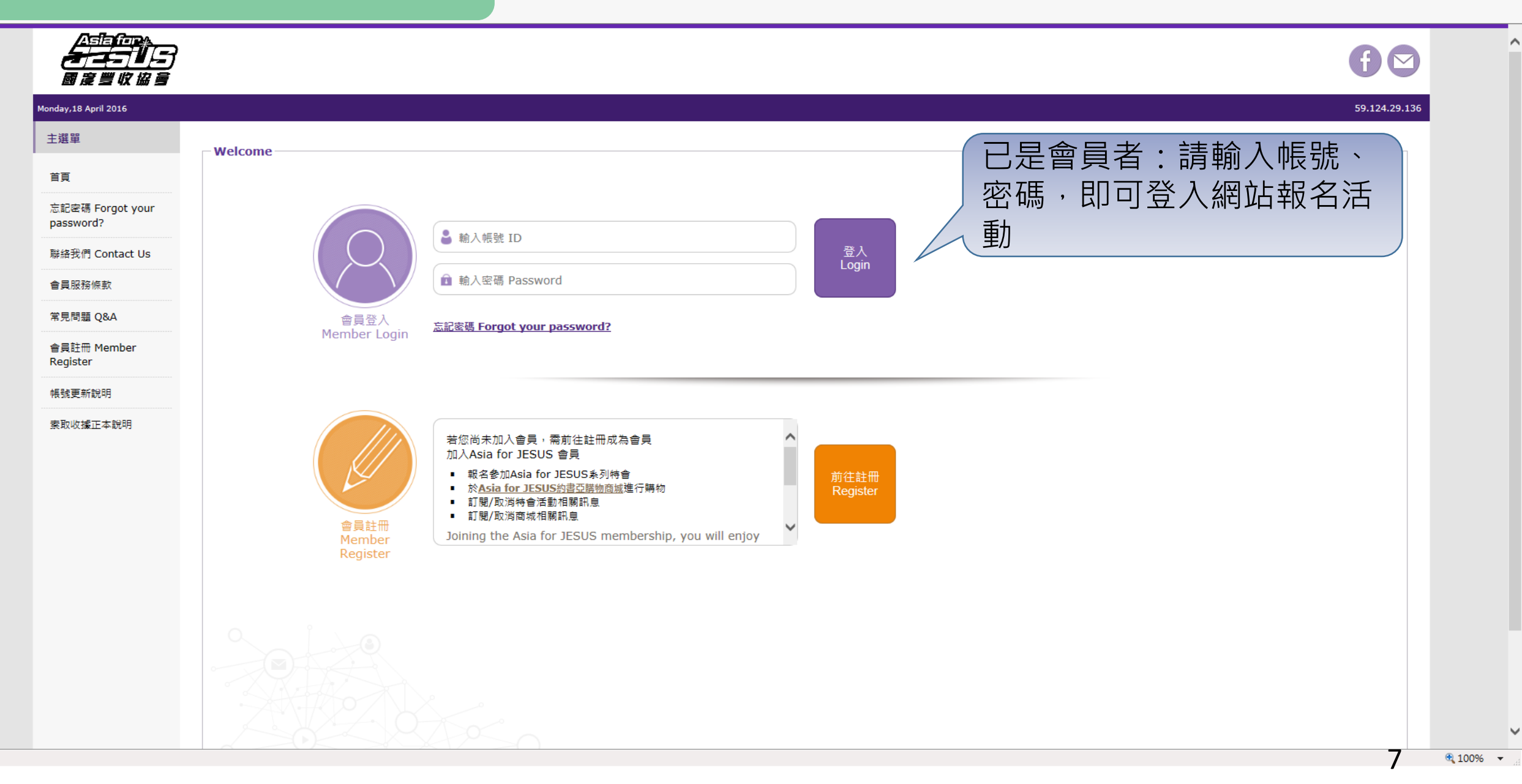

#### 【Asia for JESUS 報名系統操作流程】

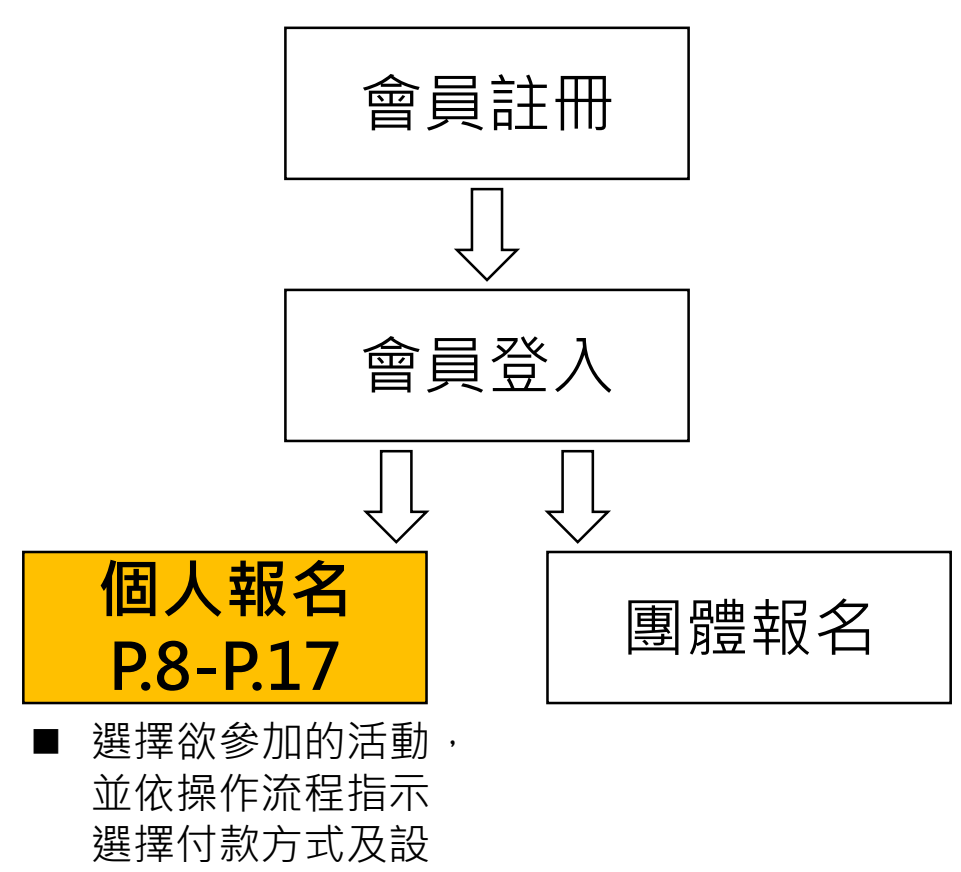

定收據,完成報名。

8

# 個人報名

|                      |                                                        | 60            |
|----------------------|--------------------------------------------------------|---------------|
| Tuesday,24 September | er 2019                                                | 59.124.29.136 |
| 使用者選單                |                                                        |               |
| 登出(R712751)          | <sup>▲本資料發位</sup>                                      |               |
| 草凝草                  | 「個人報名」、「線上選課」、「活動查詢」。                                  |               |
| BA .                 |                                                        |               |
| 活動管理                 | ● 點選「個人報名」:前往下一頁面進行活動報名。                               |               |
| 個人解卷 Register        |                                                        |               |
| 團體報名                 | ● 點選   線上選課」: 岩為才藝品格営或有分組課程                            |               |
| 基本資料修改               |                                                        |               |
| 聯絡我們 Contact<br>Us   |                                                        |               |
| 會員服務條款               | ● 點選「活動查詢」:已完成網路報名但尚未繳費者,                              |               |
| 常見問題 Q&A             | 以個人帳宓登入之後,可經由此進行「線上繳費」,                                |               |
| 幅就更新說明               |                                                        |               |
| 索取收據正本說明             | ·····································                  |               |
|                      | 市內電話 Landline Phone:                                   |               |
|                      | 手撮 Mobile Phone: = = = = = = = = = = = = = = = = = = = |               |
|                      | 地址 Address:                                            |               |
|                      | 職業 Profession: 其他 ▼                                    |               |
|                      |                                                        |               |
|                      | 基督徒 Christian: 是 ▼                                     |               |

🎘 Asia for JESUS 報名系統 - ... 🗙

檔案(F) 編輯(E) 檢視(V) 我的最愛(A) 工具(T) 說明(H)

🏠 ▼ 🗟 ▼ 🖃 🖶 ▼ 網頁(2)▼ 安全性(5)▼ 工具(2)▼ 😰 🐺 🤼 🄅

| <u>▲=====</u><br><del> </del>                    |                                                                                 |                                  |                                                                                                    |           |                        | f 🖸               |
|--------------------------------------------------|---------------------------------------------------------------------------------|----------------------------------|----------------------------------------------------------------------------------------------------|-----------|------------------------|-------------------|
| Monday,18 April 2016                             |                                                                                 |                                  |                                                                                                    |           |                        | 59.124.29.136     |
| 使用者選單                                            | 1<br>選擇參加場次<br>Choose Event                                                     | > 3 <sup>選擇</sup><br>Sell<br>Rec | 的数方式及設定收據<br>ect Payment And Edit > 4 何款<br>Pay                                                                                                    |           | > <b>5</b> 完成<br>Finis | 付款<br>sh          |
| 主選單                                              | 活動報名                                                                            |                                  |                                                                                                    |           |                        |                   |
| 首頁                                               | 參加場次(請打勾)                                                                       | 報名階段                             | 報名身份                                                                                                    | 組別        | 餐點                     | 住宿                |
| 活動管理     )            會員報名管理      )              | ☑ 2016才藝品格當 7/4/-7/7<br>(報名人數無上限) I圖示為範例                                        | 早鳥階段                             | ●學員 Regular Attendee<br>○隊輔                                                                                                    | □報        | 6名費含餐點                 | ○報名費含住宿<br>NT\$ 0 |
| 個人報名 Register ○<br>團體報名 ○<br>基本資料修改 ○            | □ 2016才藝品格營 大會行政同工(不對外開收)<br>(報名人數無上限)                                          | 不分階段                             | ○大會同工                                                                                                    | 勾選清<br>份。 | 舌動,並算                  | 點選身               |
| ###我们 Contact OS<br>會員服務條款<br>常見問題 Q&A<br>帳號更新說明 | <ul> <li>□ 天國文化裝備系列 - 君尊的敬拜 8/31, 9/5-9/7 台北場<br/>(報名上限:100人 已報名:7人)</li> </ul> | 不分階段                             | <ul> <li>○學員 Regular Attendee</li> <li>○神學生 Seminary Student</li> <li>○傳道 Church Minister</li> <li>○牧師 Pastor</li> <li>○主任牧師/師母 Senior Pastor</li> </ul> | 不提供       | 共餐點                    |                   |
| 索取收據正本說明                                         |                                                                                 |                                  | <del>ह</del> −न                                                                                                    |           |                        |                   |
|                                                  |                                                                                 | Designed by Sonny                | / Kuo                                                                                                    |           |                        |                   |

10

▶ - 0 分☆戀

E http://www.asiaforjesus.net/cms/manage/modules/event\_signup/confirm.php

🎘 Asia for JESUS 報名系統 - ... 🗙

檔案(E) 編輯(E) 檢視(V) 我的最愛(A) 工具(E) 說明(H)

🏠 ▼ 🗟 ▼ 🖃 🖶 ▼ 網頁(2)▼ 安全性(3)▼ 工具(0)▼ 🕢 🐺 🧠 🌼

| ▲雪詞行理▲<br>▲ ▲ - 1 ↓ 5 )<br>國 度 豐 收 協 多   |                                                                  |                |                                     |                  |               |            |                       | f 🖸            |
|------------------------------------------|------------------------------------------------------------------|----------------|-------------------------------------|------------------|---------------|------------|-----------------------|----------------|
| Monday,18 April 2016<br>使用者選單            |                                                                  | 選招             | 屋付款方式及設定收援                          |                  |               |            |                       | 59.124.29.136  |
| 主選單                                      | 建擇參加場次<br>Choose Event<br>2<br>確認報名資料及費用<br>Confirm Sign-up Info | > 3 Sel<br>Rec | ect Payment And Edit > 4            | 付款<br>Pay        | >             | 5          | 完成付款<br>Finish        |                |
| 首頁                                       | 活動報名<br>参加場次                                                     | 報名階段           | 報名身份                                | 組別               | 報名金額          | 餐點         | 住宿                    | 小計             |
| 會員報名管理<br>個人報名 Register                  | 2016才藝品格響 7/4/-7/7 !圖示為範例                                        | 早鳥階段<br>總:     | 學員 Regular Attendee<br>金額 NT\$ 2500 |                  | NT\$ 2500     |            |                       | NT\$ 2500      |
| <ul> <li>團體報名</li> <li>基本資料修改</li> </ul> | 輸入優惠代碼(Input Coupon Code                                         | s)             | 使用此 <b>度</b> 惠                      | 巽擇               | 報名優惠          | 「方案        | §:1                   | .請直接輸          |
| 聯絡我們 Contact Us<br>會員服務條款                | 不得與買十送一合併使」<br>                                                  | AWMHEWARAT     | 使用此優惠                               | 入優;<br>1111      | 惠代碼,<br>。2 或是 | 並點<br>選擇   | 」<br>定列               | 「使用此優<br> 各優惠方 |
| 常見問題 Q&A<br>帳號更新說明                       | 半額補助優惠:牧師、傳道之子:<br>不得與買十送一合併使)                                   |                | 使用此領惠                               | 底」<br>案,:<br>五丽· | 並點選「<br>2.5%定 | 使用         | 山。                    |                |
| 索取收據正本說明                                 | 半額補助優惠:神學生(就讀中全修生)之子:<br>不得與買十送一合併使)                             | AWMTCEKTCW     | 使用此領惠                               | 「下               | 時曖患後<br>一步」進  | 之 約<br>行 新 | 日朝                    | ヨHH ,          |
|                                          | 半額補助優惠:宣教士之子:<br>不得與買十送一合併使/                                     |                | 使用此優惠                               | 皆無′<br>「下·       | 使用優惠<br>一步」進  | [方案<br>[行報 | ミ<br>い<br>記<br>名<br>君 | 青直接點選<br>責付款 。 |
|                                          |                                                                  |                | 上頁 下一步                              |                  |               |            |                       |                |

~

^

+ Attp://www.asiaforjesus.net/cms/manage/modules/event\_signup/confirm.php

🏙 Asia for JESUS 報名系統 - ... 🗙

7

檔案(F) 編輯(E) 檢視(V) 我的最愛(A) 工具(T) 說明(H)

🟠 🔻 🗟 🔻 🖃 🖶 🛪 網頁(P) 🕶 安全性(S) 🖛 工具(O) 🕶 🔞 🔻 與 🐘 🌼

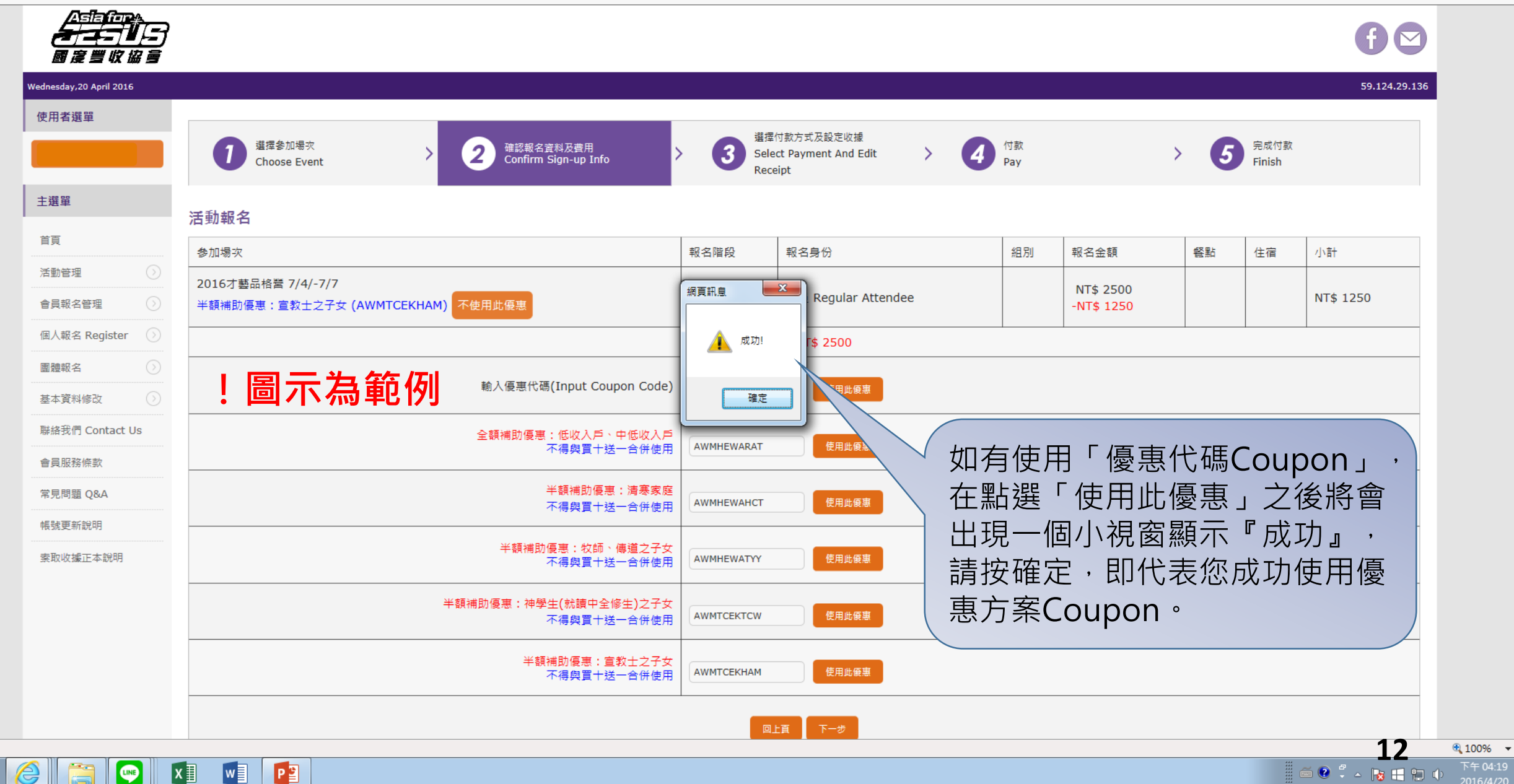

^

▶ • 0 6 ☆ 袋

E http://www.asiaforjesus.net/cms/manage/modules/event\_signup/confirm.php

🎘 Asia for JESUS 報名系統 - ... 🗙

檔案(F) 編輯(E) 檢視(V) 我的最愛(A) 工具(T) 說明(H)

🏠 🔻 🗟 🔻 🖃 🖷 🗶 網頁(P) 🔻 安全性(S) 🔻 工具(D) 🕷 🚱 🧶 🌼

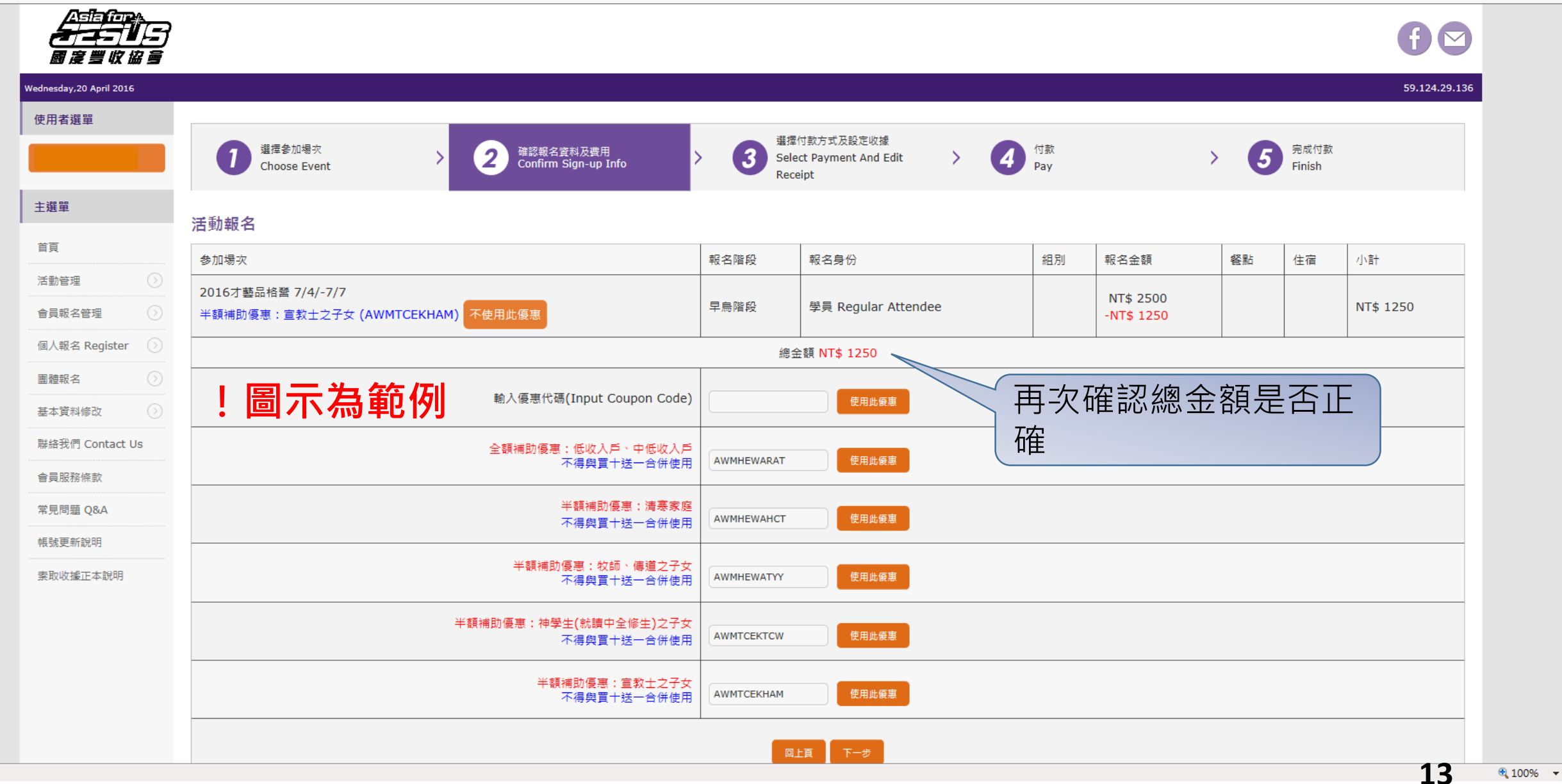

^

 $\sim$ 

| < ) 😹           | http://www. <b>asiaforjesus.net</b> /cms/n | manage/modules/even | t_signup/event_query_query.php?action=print           |               |                                                   |      |           |               |                                    | 요 - 오 🔐 🕁 |
|-----------------|--------------------------------------------|---------------------|-------------------------------------------------------|---------------|---------------------------------------------------|------|-----------|---------------|------------------------------------|-----------|
| 🎘 Asia for JESU | JS 報名系統 🗙                                  |                     |                                                       |               |                                                   |      |           |               |                                    |           |
| 檔案(F) 編輯(E      | E) 檢視(⊻) 我的最愛(A) 工具(                       | D 說明(H)             |                                                       |               |                                                   |      |           |               |                                    |           |
| 🟠 🔻 🖾 👻 🛙       | □ → 網頁(P) ▼ 安全性(S)                         | ▼ I具(O) ▼ @ ▼ ₰     |                                                       |               |                                                   |      |           |               |                                    |           |
|                 | Asta(inp)<br>                              |                     |                                                       |               |                                                   |      |           |               |                                    | <b>€</b>  |
|                 | Monday,18 April 2016                       |                     |                                                       |               |                                                   |      |           | 59.124.29.136 |                                    |           |
|                 | 使用者選單                                      |                     |                                                       |               |                                                   |      |           |               |                                    |           |
|                 |                                            |                     | 加場穴<br>se Event > 2 確認報名資料及費用<br>Confirm Sign-up Info | ) 3           | 瞿擇付敦方式及設定收據<br>Select Payment And Edit<br>Receipt | > 4  | 付款<br>Pay |               | > <b>5</b> 完成付款<br>Finish          |           |
|                 | 主選單                                        | 活動報名                | !圖示為範例                                                |               |                                                   |      |           |               |                                    |           |
|                 |                                            | 資料編號                | 報名時間<br>參加場次                                          | 報名階段          | 報名身分<br><b>組</b> 別                                |      | 餐點<br>住宿  | 報名狀態          | 報名時塵繳费用                            |           |
|                 |                                            |                     |                                                       |               |                                                   |      |           |               | NT¢ 2500                           |           |
|                 | 會員報名管理                                     | 07002               | 2016/04/18 16:02:37                                   | 日本時初          |                                                   |      |           | ** /+ /-+ ++  | 請於付款前設定收據。                         |           |
|                 | 個人報名 Register 🕥                            | 97093               | 2016才藝品格營 7/4/-7/7                                    | 午局階段          | 学員 Regular Attendee                               |      |           | 等待11款         | 收據 1 張 設定收據<br>抬頭:黃薇穎 金額:NT\$ 2500 |           |
|                 | 團體報名                                       |                     |                                                       |               |                                                   |      |           | 總共應繳金額        | NT\$ 2500                          |           |
|                 | 基本資料修改                                     |                     |                                                       |               |                                                   |      |           |               |                                    |           |
|                 | 聯絡我們 Contact Us                            |                     |                                                       |               |                                                   |      |           |               |                                    | 名者,       |
|                 | 會員服務條款                                     |                     |                                                       |               |                                                   |      |           |               | + $+$                              |           |
|                 | 常見問題 Q&A                                   |                     |                                                       | 信用卡一次付清WebATM | 1 银联卡 現金 ATM                                      | 郵局劃撥 |           | F             | <b>済送择</b> 湖賀力3                    |           |
|                 | 帳號更新說明                                     |                     |                                                       |               |                                                   |      |           | 1             | <b>衣</b> 記明万式 進行                   | 丁1寸款。     |

索取收據正本說明

Designed by Sonny Kuo

■ 如您的應繳金額為0

元 (海外地區報名特

會者或全額補助者)

可直接關閉視窗。

| Club Refer                                                                                                    | ttp://www. <b>asiaforjesus.net</b> /cms                                      | s/manage/modules/event_signup/event_query_pay.php?pay_type=a | itm                                                                            |                                         |                       | - ۵                |
|----------------------------------------------------------------------------------------------------|------------------------------------------------------------------------------|--------------------------------------------------------------|--------------------------------------------------------------------------------|-----------------------------------------|-----------------------|--------------------|
| Re N RANG X LEW 2019 2019     C                                                                                                    | ESUS 報名系統 ×                                                                  |                                                              |                                                                                |                                         |                       |                    |
| C ● 第 ● 和田谷 ● 和田谷 ● 和田 ●<br>C ●<br>C ●                                                                                                    | 輯(E) 檢視(⊻) 我的最愛(A) 工具                                                        | 見① 説明(H)                                                     |                                                                                |                                         |                       |                    |
| <ul> <li>Construction</li> <li>Construction</li></ul> | ▼ □ □ · ● ▼ 網頁(P) ▼ 安全性()                                                    | S▼ I具(O)▼ @▼ № № 0;                                          |                                                                                |                                         |                       |                    |
| Partal          ①         ①         ①                                                                                                    | ▲<br><b> 日</b> 日<br>日<br>日<br>日<br>日<br>日<br>日<br>日<br>日<br>日<br>日<br>日<br>日 | ,                                                            |                                                                                |                                         |                       | f 🖂                |
| 使用器構成       ①       配装 印度 日本       ②       配装 印度 日本       ③       1       ③       1       ③       1       ③       1       ③       1       ③       1       1       ④       1       ●       1       ●       1       ●       1       ●       1       ●       1       ●       1       ●       1       ●       1       ●       1       ●       0       0       1       1       ●       1       ●       1       ●       1       ●       1       ●       0       0       0       0       0       0       0       0       0       0       0       0       0       0       0       0       0       0       0       0       0       0       0       0       0       0       0       0       0       0       0       0       0       0       0       0       0       0       0       0       0       0       0       0       0       0       0       0       0       0       0       0       0       0       0       0       0       0       0       0       0       0       0       0       0       0                                                                                                    | Monday,18 April 2016                                                         |                                                              |                                                                                |                                         |                       | 59.124.29.136      |
| ● IFS 2 Field       ● IFS 2 Field       ● IFS 2 Field       ● IFS 2 Field         Image: Condent Field       ● IFS 2 Field       ● IFS 2 Field       ● IFS 2 Field         Image: Condent Field       ● IFS 2 Field       ● IFS 2 Field       ● IFS 2 Field         Image: Condent Field       ● IFS 2 Field       ● IFS 2 Field       ● IFS 2 Field         Image: Condent Field       ● IFS 2 Field       ● IFS 2 Field       ● IFS 2 Field         Image: Condent Field       ● IFS 2 Field       ● IFS 2 Field       ● IFS 2 Field         Image: Condent Field       ● IFS 2 Field       ● IFS 2 Field       ● IFS 2 Field         Image: Condent Field       ● IFS 2 Field       ● IFS 2 Field       ● IFS 2 Field         Image: Condent Field       ● IFS 2 Field       ● IFS 2 Field       ● IFS 2 Field         Image: Condent Field       ● IFS 2 Field       ● IFS 2 Field       ● IFS 2 Field         Image: Condent Field       ● IFS 2 Field       ● IFS 2 Field       ● IFS 2 Field         Image: Condent Field       ● IFS 2 Field       ● IFS 2 Field       ● IFS 2 Field         Image: Condent Field       ● IFS 2 Field       ● IFS 2 Field       ● IFS 2 Field         Image: Condent Field       ● IFS 2 Field       ● IFS 2 Field       ● IFS 2 Field         Image: Condent Field                                                                                                    | 使用者選單                                                                        |                                                              |                                                                                |                                         |                       |                    |
| 主編         列加岐頁           正義         第名的地页           正義総合         日の(0/4/18) 16:02:37           回人総合 Register <sup>®</sup> 2016/04/18 16:02:37           回人総合 Register <sup>®</sup> 2016/04/18 16:02:37           回人総合 Register <sup>®</sup> 2016/04/18 16:02:37           回告         王山銀行 輸入銀行代碼 - 808 · 構設 9/31 3000970938<br>者包之後有刷除報名執新報名其他注意,請至加员重陶感新的專圖感教領號           副憲法         2016/04/18 16:02:37           副憲法         2016/04/18 16:02:37           副憲法         2016/04/18 16:02:37           副憲法         2016/04/18 16:02:37           副協告         11日           副憲法         2016/04/18 16:02:37           加強的         王山銀行 輸入銀行代碼 - 808 · 構設 9/31 3000970938<br>者包之後有劇除報名執新報名其他注意,請至前最新的專圖感教領號           動品新約         日の市為範例                 日の市為範例                 出版              日の市売成報名・                 出版              日の市売成報名・                 出版              日の市売成報名・                 出版              日の市売売                日の市売              日の市売                日の市売              日の市売                日の市売              日の市売                日の市売                                                                                                    |                                                                              | ① 選擇參加場次<br>Choose Event > 2                                 | 確認報名資料及費用<br>Confirm Sign-up Info                                              | > 3 <sup>選擇付數方式</sup><br>Select Payment | > 4 <sup>付數</sup> Pay | > 5 完成付款<br>Finish |
| 百万         成名約         度截費用         身屋放射機法           「金田電名 空         ○         ○         ○         ○         ○         ○         ○         ○         ○         ○         ○         ○         ○         ○         ○         ○         ○         ○         ○         ○         ○         ○         ○         ○         ○         ○         ○         ○         ○         ○         ○         ○         ○         ○         ○         ○         ○         ○         ○         ○         ○         ○         ○         ○         ○         ○         ○         ○         ○         ○         ○         ○         ○         ○         ○         ○         ○         ○         ○         ○         ○         ○         ○         ○         ○         ○         ○         ○         ○         ○         ○         ○         ○         ○         ○         ○         ○         ○         ○         ○         ○         ○         ○         ○         ○         ○         ○         ○         ○         ○         ○         ○         ○         ○         ○         ○         ○         ○         ○         ○                                                                                                    | 主選單                                                                          | 列印此頁                                                         |                                                                                |                                         |                       |                    |
| ※監管理         ●         ●         ●         ●         ●         ●         ●         ●         ●         ●         ●         ●         ●         ●         ●         ●         ●         ●         ●         ●         ●         ●         ●         ●         ●         ●         ●         ●         ●         ●         ●         ●         ●         ●         ●         ●         ●         ●         ●         ●         ●         ●         ●         ●         ●         ●         ●         ●         ●         ●         ●         ●         ●         ●         ●         ●         ●         ●         ●         ●         ●         ●         ●         ●         ●         ●         ●         ●         ●         ●         ●         ●         ●         ●         ●         ●         ●         ●         ●         ●         ●         ●         ●         ●         ●         ●         ●         ●         ●         ●         ●         ●         ●         ●         ●         ●         ●         ●         ●         ●         ●         ●         ●         ●         ●         ● <td>首頁</td> <td>報名時間</td> <td></td> <td></td> <td></td> <td></td>                                                                                                    | 首頁                                                                           | 報名時間                                                         |                                                                                |                                         |                       |                    |
|                                                                                                    | 活動管理                                                                         | 參加場次                                                         | たいたいたいたい。このため、「「「「「」」を思いていた。」というには、「「」」を思いていた。「」「」」を思いていた。「」」を思いていた。「」」を思いていた。 |                                         |                       |                    |
| Q人報名 Register          國務名          國務名          國家指導          B總報名          B總報名          Based          Based          <                                                                                                    | 會員報名管理                                                                       | 2016/04/18 16:02:37<br>2016才藝品格受 7/4/-7/7                    | NT\$ 2500                                                                      | 玉山銀行 轉入銀行代碼 - 808、帳號 9                  | 7313000970938         |                    |
| Image: Contact Us       計都您的報名,請您前往付款,即可完成報名。         解接我們 Contact Us       計都您的報名,請您前往付款,即可完成報名。         會具服務總          客見問題 Q&A          解發更新說明          索取收補正本說明                                                                                                    | 個人報名 Register 📀                                                              |                                                              | 1110 2000                                                                      | 若您之後有刪除報名或新報名其他活動,;                     | 請至此頁查詢最新的專屬繳款帳號       |                    |
| Exată di kun li li li li li li li li li li li li li                                                                                                    | 團體報名                                                                         |                                                              |                                                                                |                                         |                       |                    |
| 新謝您的報名,請您前往付款,即可完成報名。                  會員服務條款                  常見問題 Q&A                  報題現                  歌取收播正本說明                                                                                                    | 基本資料修改                                                                       |                                                              | !圖不忍                                                                           | 範例                                      |                       | M轉幅繳費方式說明。         |
| 會員服務條款         常見問題 Q&A         帳號更新說明         索取收據正本說明                                                                                                    | 聯絡我們 Contact Us                                                              | 謝謝您的報名,請您前往付款,即可完成報名。                                        |                                                                                |                                         |                       |                    |
| 常見問題 Q&A         帳號更新說明         素取收據正本說明                                                                                                    | 會員服務條款                                                                       |                                                              |                                                                                |                                         |                       |                    |
|                                                                                                    | 常見問題 Q&A                                                                     |                                                              |                                                                                |                                         |                       |                    |
| 索取收據正本說明                                                                                                    | 帳號更新說明                                                                       |                                                              |                                                                                |                                         |                       |                    |
|                                                                                                    | 索取收據正本說明                                                                     |                                                              |                                                                                |                                         |                       |                    |
|                                                                                                    |                                                                              |                                                              |                                                                                |                                         |                       |                    |

| http://www.asiaforjesus.net/cms/ | manage/modules/event_signup/event_query_pay.php?pay_type= | =post                               |                                                     | <br>٥ - ٩          |
|----------------------------------|-----------------------------------------------------------|-------------------------------------|-----------------------------------------------------|--------------------|
| UESUS 報名系統 ×                     |                                                           |                                     |                                                     |                    |
| 輯(E) 檢視(V) 我的最愛(A) 工具(           | ① 說明(出)                                                   |                                     |                                                     |                    |
| ▼ 🖃 🖶 ▼ 網頁(P)▼ 安全性(S)            | ·▼ I具()) ▼ <b>0</b> ▼ <b>№</b> № ☆                        |                                     |                                                     |                    |
| ▲                                |                                                           |                                     |                                                     | f 🖂                |
| Monday,18 April 2016             |                                                           |                                     |                                                     | 59.124.29.136      |
| 使用者選單                            |                                                           |                                     |                                                     |                    |
|                                  | 1<br>選擇參加場次<br>Choose Event                               | 2 確認報名資料及費用<br>Confirm Sign-up Info | > 3 選擇付款方式<br>Select Payment > 4 付款<br>Pay          | > 5 完成付款<br>Finish |
| 主選單                              | 列印此頁                                                      |                                     |                                                     |                    |
| 首頁                               | 郵局劃撥:劃撥帳號 - 50116104、帳戶 - 社團》<br>(請於劃撥單上註明報名者之『專屬繳款帳號』、約  | 去人中華民國國度豐收協會<br>數費聯絡人的教會、姓名及聯       | ▲▲▲」 郵局劃撥繳費方式說明<br>《電話》                             | o                  |
| 活動管理                             |                                                           |                                     |                                                     |                    |
| 會員報名管理                           | 報名時間<br>參加場次                                              | 應繳費用                                | 專屬繳款帳號                                              |                    |
| 個人報名 Register 📀                  | 2016/04/18 16:02:37                                       |                                     |                                                     |                    |
| 團體報名 🕥                           | 2016才藝品格營 7/4/-7/7                                        | NT\$ 2500                           | 97313000970938<br>若您之後有刪除報名或新報名其他活動,請至此頁查詢最新的專屬繳款帳號 |                    |
| 基本資料修改                           |                                                           |                                     |                                                     |                    |
| 聯絡我們 Contact Us                  |                                                           | 「回二七                                |                                                     |                    |
| 會員服務條款                           | 謝謝您的報名,請您前往付款,即可完成報名。                                     | !回小句                                | 甲七 19月                                              |                    |
| 常見問題 Q&A                         |                                                           |                                     |                                                     |                    |
| 帳號更新說明                           |                                                           |                                     |                                                     |                    |
| 索取收據正本說明                         |                                                           |                                     |                                                     |                    |
|                                  |                                                           |                                     |                                                     |                    |

| ← 🔿 M https://mail.go   | oogle.com/mail/u/0/#inbox/1542871066fd0fcb |                                                                                                    |                                                             |            |                     | , <b>0 + ≙</b> d      | ▶ 🔐 🏠 🖗         |
|-------------------------|--------------------------------------------|----------------------------------------------------------------------------------------------------|-------------------------------------------------------------|------------|---------------------|-----------------------|-----------------|
| ✔ Asia for JESUS活動報名結   | ×                                          |                                                                                                    |                                                             |            |                     |                       |                 |
| 檔案(E) 編輯(E) 檢視(⊻) 扌     | 我的最愛(A) 工具(D) 說明(H)                        |                                                                                                    |                                                             |            |                     |                       |                 |
| 🔄 🕶 🔝 👻 🚍 🖛 編           | 現(P)▼ 安全性(S)▼ 工具(O)▼ 🕡▼ 💭 🖏 🌼              |                                                                                                    |                                                             |            |                     |                       |                 |
|                         |                                            | ~                                                                                                    | ٩                                                           |            |                     | 薇穎 🚺                  | • 薇颖            |
| 郵件▼                     | + <b>D</b>                                 | ■ ▼ ● ▼ 更多 ▼                                                                                                    |                                                             |            |                     | 第1封,共6封 < >           | <b>\$</b>       |
| 撰寫                      | Asia for JESUS活動報名結果通知函                    | 收件匣 ×                                                                                                    |                                                             | 示為範例       | ÷.                  | 2                     | ^               |
| 收件匣 (5)<br>已加星號<br>壬亜型件 | Asia for JESUS報名系統<br>寄給 我 ▼               |                                                                                                    |                                                             |            | 16:16 (0 分鐘前) 🏠 🔹 💌 |                       |                 |
| 里安鄄件<br>寄件備份<br>苜庭 (1)  |                                            | ▲<br>→<br>↓<br>↓<br>□<br>日宮 <b>三</b> 次位<br>日<br>日<br>宮<br>二次<br>(1)日<br>日<br>二日<br>(1)日<br>(1)日<br>(1)日<br>(1)日<br>(1)日<br>(1)日<br>(1)日<br>(1) | Asia for JESUS活動報名狀態                                        | 報名系統首頁     |                     |                       |                 |
| 其他                      |                                            |                                                                                                    |                                                             |            |                     |                       |                 |
| 後續處理                    |                                            |                                                                                                    |                                                             | <b>FOM</b> |                     |                       |                 |
| 優先順序                    |                                            |                                                                                                    |                                                             |            |                     |                       |                 |
| Notes                   |                                            |                                                                                                    |                                                             |            |                     |                       |                 |
| 更多▼                     |                                            | 親愛的會員您好                                                                                                    |                                                             |            | <b>中</b> 武(十劫)/公元/  | 十命室坛涌                 |                 |
|                         |                                            | 歡迎你起冬Asia for IESI                                                                                                    | 10洋新,超之往里加下。                                                |            | 元成门就復业經             | 八曾香怰迎                 |                 |
| - · ·                   |                                            |                                                                                                    |                                                             |            | <b>温後,即會</b> 收到     | <sup>r</sup> Asia for |                 |
| 搜尋使用者                   |                                            | 姓名:                                                                                                    |                                                             |            |                     |                       |                 |
|                         |                                            | Email :                                                                                                    |                                                             |            | JESUS活動報名網          | 結果通知                  |                 |
|                         |                                            | 活動名稱:2016才藝品相                                                                                                    | 各營 7/4/-7/7                                                 |            |                     |                       |                 |
|                         |                                            | 報名身份: 學員 Regular                                                                                                    | Attendee                                                    |            | 凶」, 地利 ' 和          | <b> </b>              |                 |
|                         |                                            | 報名狀能                                                                                                    | 報名成功                                                        |            | 並收到報到田〇             | R-Code .              |                 |
|                         |                                            |                                                                                                    |                                                             |            |                     | V-COUE                |                 |
|                         |                                            | . i .                                                                                                    |                                                             |            | <b>を要:建議您將オ</b>     | 5信件印出、                |                 |
|                         |                                            |                                                                                                    |                                                             |            |                     |                       |                 |
|                         |                                            | 現場報到QRC                                                                                                    | ode                                                         | │          | <b>軖</b> ��仔取 '     | <b>土性慚仏」</b>          |                 |
|                         |                                            |                                                                                                    |                                                             |            | <b>觉,可做为性命</b> #    |                       |                 |
|                         |                                            |                                                                                                    | <b>□</b> ~6%2₩#4                                            |            | 田,可应少位早             | 议刘丈而。                 |                 |
|                         |                                            |                                                                                                    |                                                             |            |                     |                       |                 |
|                         |                                            |                                                                                                    |                                                             |            |                     |                       |                 |
|                         |                                            | 砍登入Asia for JESUS活<br>如有其它相關問題,請加                                                                                                    | 1割粒石系統宣有,請點 <u>這裡</u><br>%上班時間致雷Asia for JESUS活動部,雷話(02)27( | 08-5007    |                     |                       |                 |
|                         |                                            |                                                                                                    |                                                             |            |                     |                       | ~               |
|                         |                                            |                                                                                                    |                                                             |            |                     | 17                    | € 100% <b>-</b> |
|                         |                                            |                                                                                                    |                                                             |            |                     |                       |                 |

#### 【Asia for JESUS 報名系統操作流程】

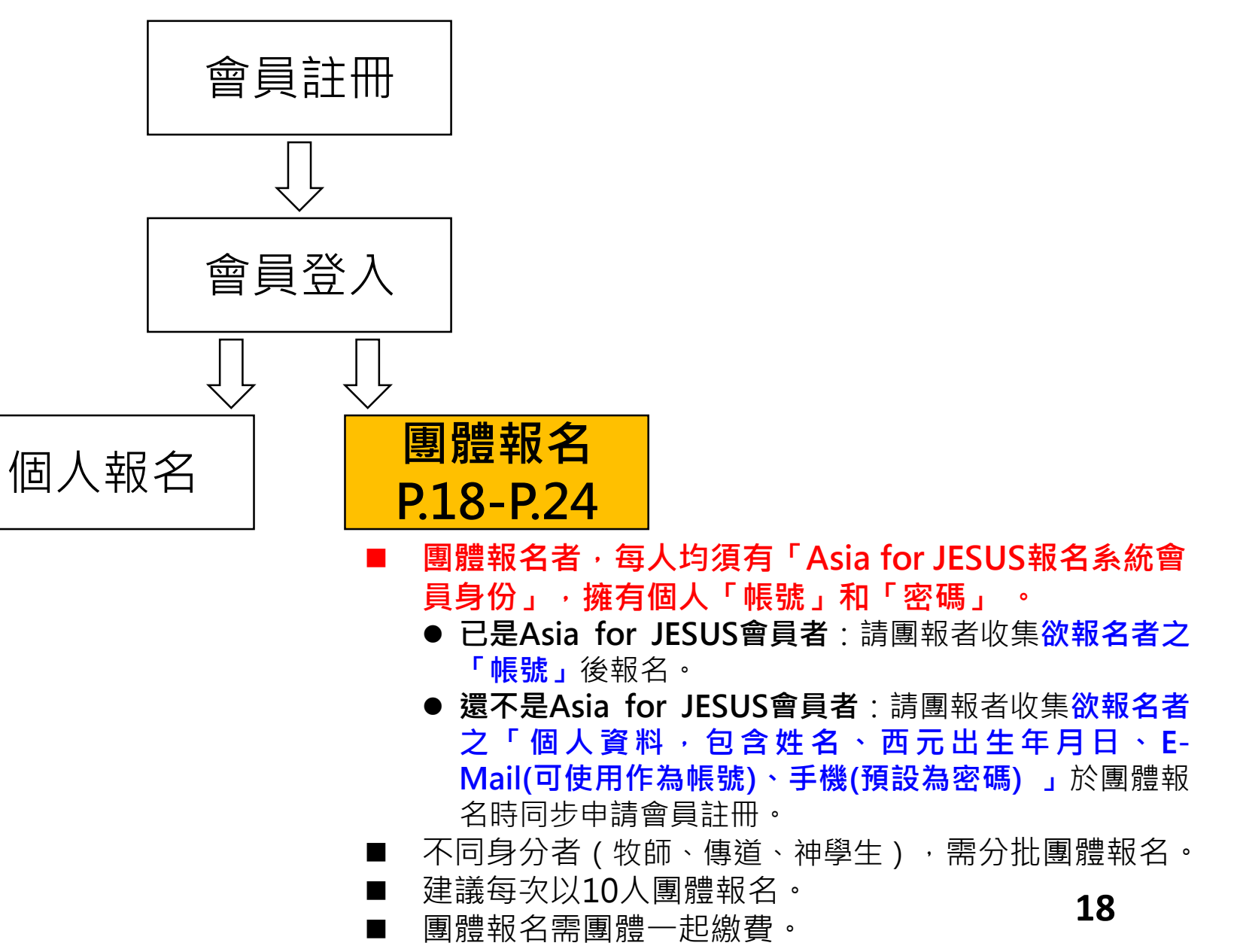

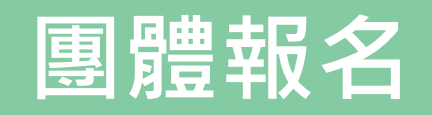

| ↓<br>↓<br>■ 注 ≝ 収 協 雪 | )                               |                                          | <b>f</b> ⊘    |
|-----------------------|---------------------------------|------------------------------------------|---------------|
| Tuesday,24 September  | r 2019                          |                                          | 59.124.29.136 |
| 使用者選單                 | 」 首頁 Asia For Jesus             |                                          |               |
|                       | 您好!<br>歡迎登入 Asia for JESUS報名系統。 | 滑鼠游標放在「 <b>團體報名」</b> ,右側即會出現「 <b>團體報</b> |               |
| 主選單                   | 諸選擇您要使用的功能。                     | 名」、「團體報名選課」、「團體報名杳詢」。                    |               |
| 首頁                    |                                 |                                          |               |
| 活動管理                  |                                 | ● 點選「團體報名」:前往下一頁面進行活動報名。                 |               |
| 會員報名管理                |                                 |                                          |               |
| 個人報名 Register         |                                 | ● 點選「團體報名選運」・若為大藝品格營或有分组                 |               |
| 團體報名                  | >團體報名                           |                                          |               |
| 基本資料修改                | 》團體報名選課                         | 課程之特會,報名成功者可經田此進行選課。                     |               |
| 聯絡我們 Contact<br>Us    | ) 團體報名查詢                        |                                          |               |
| 會員服務條款                |                                 | ● 點選「團體報名查詢」:已完成網路報名但尚未繳                 |               |
| 常見問題 Q&A              |                                 | 弗老 以周起老佣人能应必认为终 可领由此进行                   |               |
| 帳號更新說明                |                                 | 貫石,以團和石间入帳密豆八之後, リ 經 田 此 進 打             |               |
| 索取收據正本說明              |                                 | 「團體報名線上繳費」。或查看團報者帳號報名活                   |               |
|                       |                                 | 動情形。                                     |               |
|                       |                                 |                                          |               |

檔案(F) 編輯(E) 檢視(⊻) 我的最愛(A) 工具(T) 說明(H)

🟠 ▼ 🗟 ▼ 🖃 🖶 ▼ 網頁(2)▼ 安全性(3)▼ 工具(0)▼ 🕢▼ 與 🥨

| Asia(inp:<br>        |                                                                                                    |                                              | f 🗠                                             |
|----------------------|----------------------------------------------------------------------------------------------------|----------------------------------------------|-------------------------------------------------|
| Monday,18 April 2016 |                                                                                                    |                                              | 59.124.29.136                                   |
| 使用者選單                |                                                                                                    | 潮德行教士书 卫凯宁收掉                                 |                                                 |
|                      | 1 選擇参加場次/人數<br>Choose<br>Event/Attendance > 2 輸入會員資料<br>Input Username > 3 確認報名資料及費用<br>Confirm Sign-up I | nfo > 4 Select Payment And ><br>Edit Receipt | 「教<br>Pay     >     6     完成付款<br>Finish        |
| 主選單                  | 團體報名                                                                                                    |                                              |                                                 |
| 首頁                   | 請輸入您這一次團體報名共 2 人 attendance ★ 一次僅能報名一種身份,不同身份請分開報名。                                                       |                                              |                                                 |
| 活動管理                 | 参加場灾(請選擇)                                                                                                 | 報名階段                                         | 報名身份(請選擇)                                       |
| 會員報名管理               | <ul> <li>② 2016才藝品格營 7/4/-7/7</li> </ul>                                                                  | 早鳥階段                                         | ● 學員 Regular Attendee                           |
| 個人報名 Register 🕖      |                                                                                                    |                                              |                                                 |
| 團體報名 📀               | ○ 天國文化裝備系列 - 君尊的敬拜 8/31, 9/5-9/7 台北場                                                                      |                                              | ○ 學員 Regular Attendee<br>○ 神學生 Seminary Student |
| 基本資料修改 🕖             | (報名上限:100人已報名:7人) 2. 勾選沽動                                                                                 | ・亚粘選                                         | ○ 傳道 Church Minister<br>○ 牧師 Pastor             |
| 聯絡我們 Contact Us      | 身份。(不                                                                                                    | 同身份不                                         | ○主任牧師/師母 Senior Pastor                          |
| 會員服務條款               | ○ 2016才藝品格誉 大會行政同工(不對外開收)<br>(報客人動無上限)                                                                    |                                              |                                                 |
| 常見問題 Q&A             |                                                                                                    |                                              | : 四小 句 即 71                                     |
| 帳號更新說明               |                                                                                                    |                                              |                                                 |
| 索取收據正本說明             |                                                                                                    | 下一步                                          |                                                 |
|                      | 全市 .                                                                                                    |                                              |                                                 |
|                      | 里安:                                                                                                    |                                              |                                                 |
|                      | 若需團報人數超過10人,建議每次以10                                                                                       | )人進行分批團體報:                                   | 名。藉以避免操作過程中                                     |
|                      | 右任何容發情形而道效報名中斷、圓報                                                                                         | 老雪重新花咭問百載                                    | 品 λ                                             |
|                      | 「月口門大弦川が川寺以刊石十幽、曽刊                                                                                        | 百而里利10时间丹郭                                   | 別八和石日見作                                         |

http://www.asiaforjesus.net/cms/manage/modules/group/input\_id.php 🎘 Asia for JESUS 報名系統 - ... 🗙

檔案(F) 編輯(E) 檢視(V) 我的最愛(A) 工具(T) 說明(H)

F

🟠 🔻 🗟 👻 🖃 📥 👻 網頁(P) 👻 安全性(S) 👻 工具(D) 👻 🚱 💭 🌼

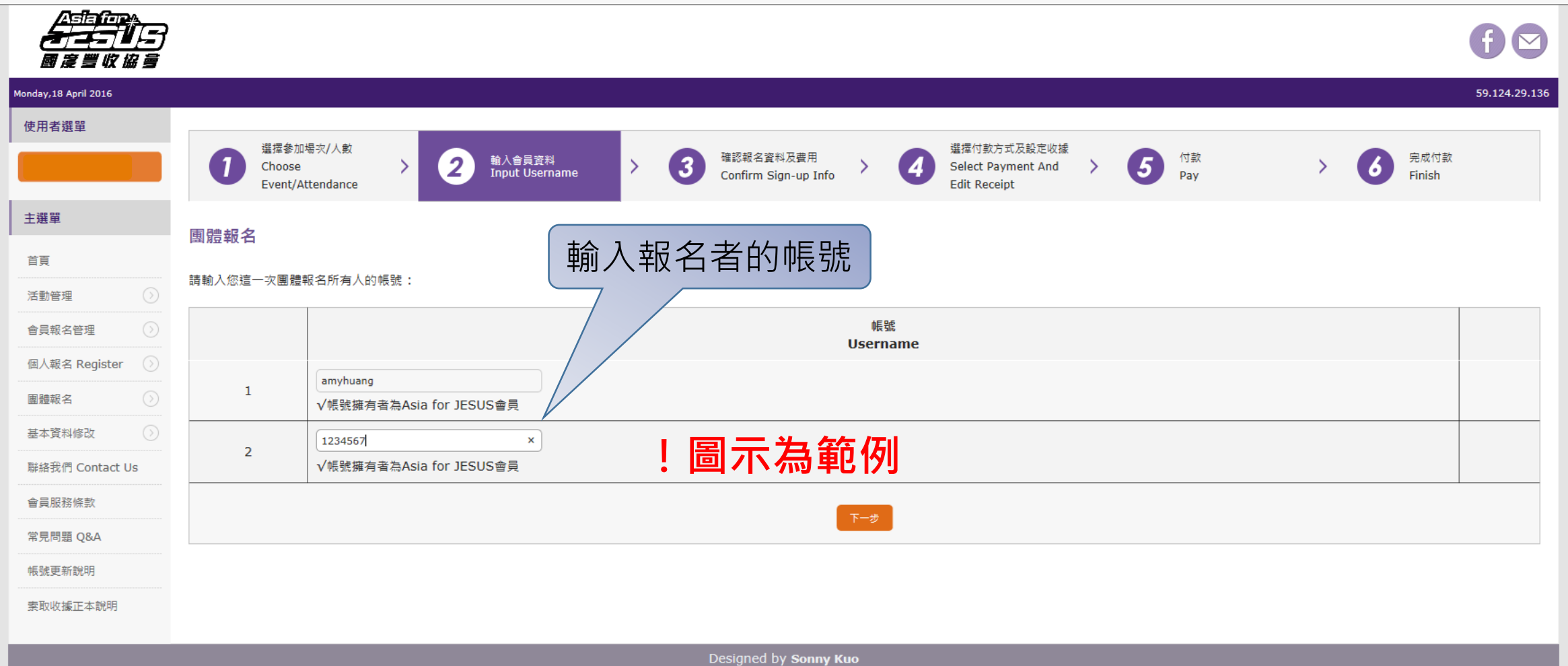

21

♪ - 0 分 ☆ 袋

| A State of the second state of the second stat | s/manage/modules/group/confirm.php                                                                                                |                                        | ت<br>۵ - ۵                                           | ] ि ☆ |
|----------------------------------------------------------------------------------------------------|----------------------------------------------------------------------------------------------------|----------------------------------------|------------------------------------------------------|-------|
| abb Asia tor JESUS                                                                                                    |                                                                                                    |                                        |                                                      |       |
| ☆ ▼ N ▼ □                                                                                                    | S)▼ I具(O)▼ @ ▼ 郧 嗯 ☆                                                                                                    |                                        | 59.124.29.136                                        | ^     |
| 使用者選單                                                                                                    |                                                                                                    | マイ かさざ ちが つけ 伝                         |                                                      |       |
|                                                                                                    | 1 選擇參加場次/人數<br>Choose Event/Attendance > 2 <sup>輸入會員資料</sup><br>Input Username > 3 確認報名資料及費用<br>Confirm Sign-up Info > 4 Se<br>Re | lect Payment And Edit > 5 Pay<br>ceipt | R シ 名の<br>Finish                                     |       |
| 主選單                                                                                                    | 團體報名                                                                                                    |                                        |                                                      |       |
| 首直                                                                                                    | 報名者                                                                                                    | 組別 報名金額                                | 餐點 住宿 小計                                             |       |
| 活動管理                                                                                                    | 1 amyhuang<br>黄瓴镇                                                                                                    | NT\$ 2500                              | No NT\$ 2500                                         |       |
| 個人報名 Register ①<br>團體報名 ②                                                                                                    | 2 1234567<br>Asia for JESUS                                                                                                    | NT\$ 2500                              | No NT\$ 2500                                         |       |
| 基本資料修改 🕥                                                                                                    | /////////////////////////////////////                                                                                             |                                        | ■ 選擇報名優惠方案:1.                                        |       |
| 峰編我們 Contact Us<br>會員服務條款                                                                                                    | 輸入優惠代碼(Input Coupon Code)                                                                                                    | 使用此優惠                                  | 請直接輸入優惠代碼,                                           |       |
| 常見問題 Q&A<br>帳號更新說明                                                                                                    |                                                                                                    | AWMHEWARAT 使用此優惠                       | 並點選「使用此優惠」<br>2 或是選擇左列各傷車                            | 0     |
| 索取收據正本說明                                                                                                    |                                                                                                    | AWMHEWAHCT 使用此優惠                       | 方案,並點選「使用此                                           |       |
|                                                                                                    | 半額補助優惠:牧師、傳道之子女<br>不 <b>得</b> 與實十送一合併使用                                                                                           | AWMHEWATYY 使用此優惠                       | 優惠」·以便取得優惠<br>後之報名費田, 點選                             |       |
|                                                                                                    | 半額補助優惠:神學生(就讀中全修生)之子女<br>不得與買十送一合併使用                                                                                              | AWMTCEKTCW 使用此優惠                       | 「下一步」進行報名費                                           |       |
|                                                                                                    | 半額補助優惠:宣教士之子女<br>不得與實十送一合併使用                                                                                                    | AWMTCEKHAM 使用此優惠                       | 付款。                                                  |       |
|                                                                                                    | 學員買十送一優惠<br>僅限未享有任何報名費優惠之學員可使用。<br>例:早鳥階段報名11位2500元的學員,報名費總金額為25000。                                                              | AWMTCEWRTA使用此優惠                        | <ul> <li>■ 右無使用優愚万条,請</li> <li>直接點選「下一步」進</li> </ul> |       |
|                                                                                                    | <del>ئ</del> -ج                                                                                                    |                                        | 行報名費付款。                                              |       |
|                                                                                                    |                                                                                                    |                                        | 22 •                                                 | 90% 👻 |

🎘 Asia for JESUS 報名系統 - ... 🗙

÷

檔案(F) 編輯(E) 檢視(V) 我的最愛(A) 工具(T) 說明(H)

🏠 🔻 🗟 👻 🖃 🖷 🗶 網頁(2) 🔻 安全性(3) 🖛 工具(2) 🖛 🔞 🐺 🌼

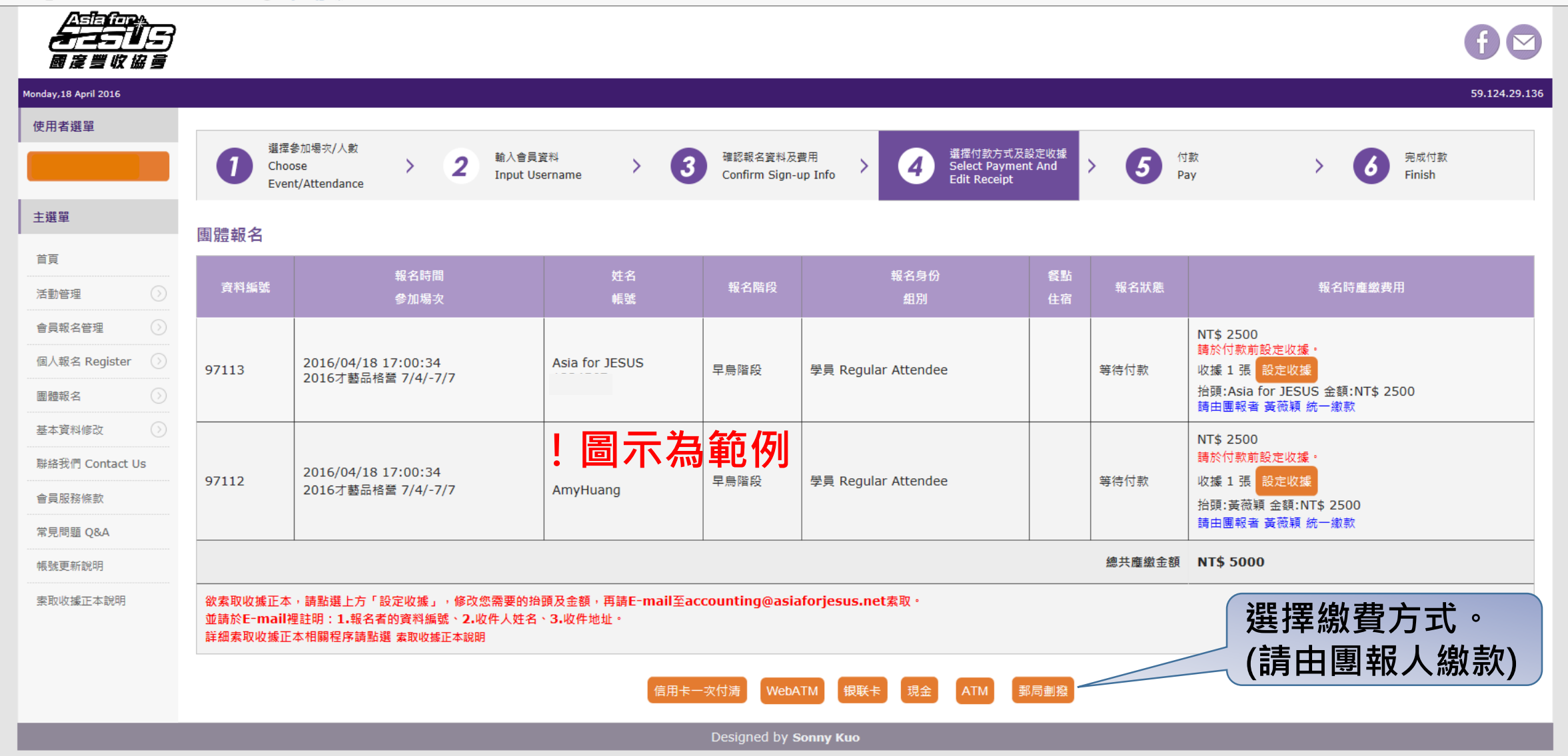

▶ • 0 10 20 - 0

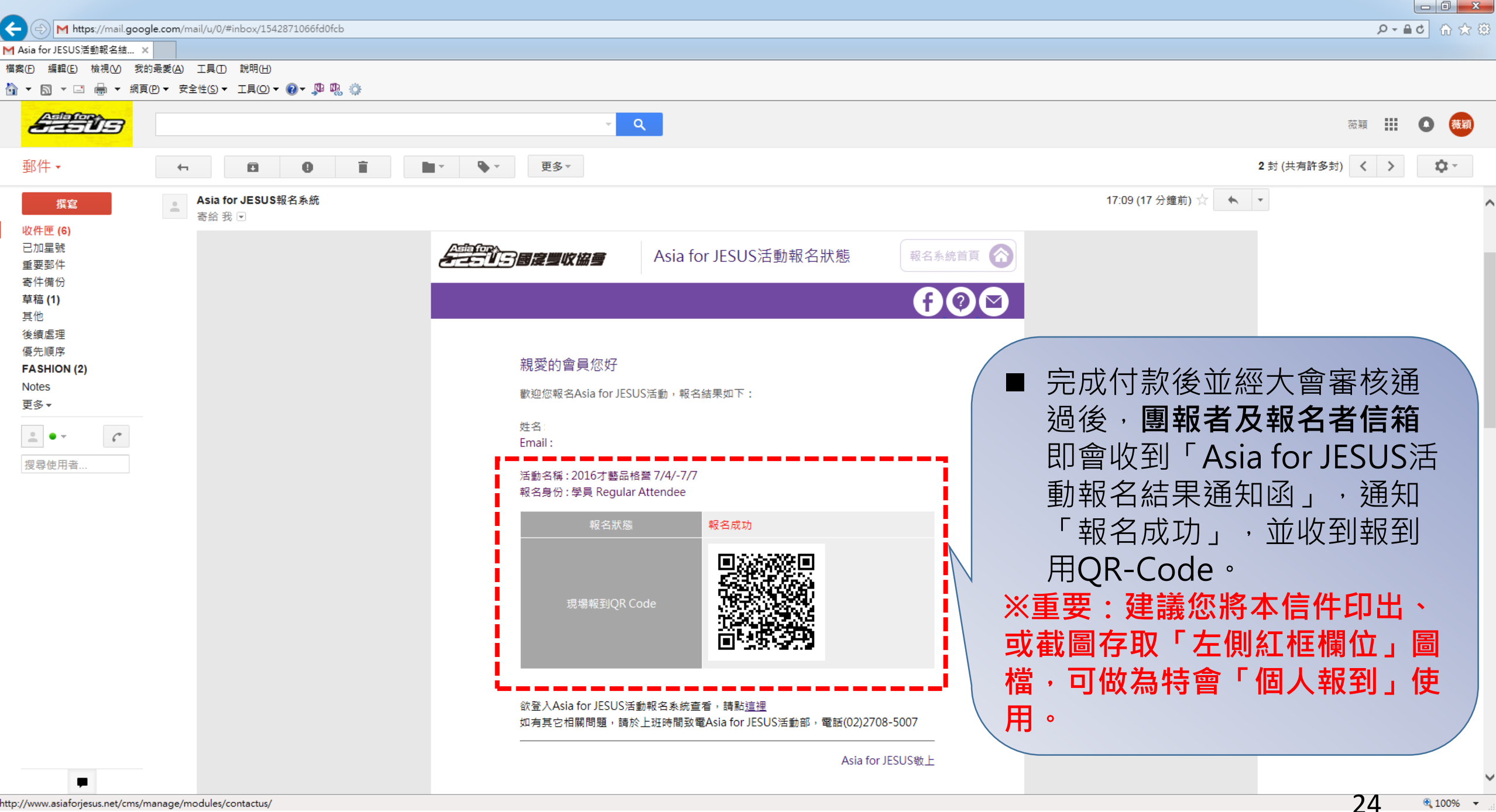

#### 【Asia for JESUS 报名系统操作流程】

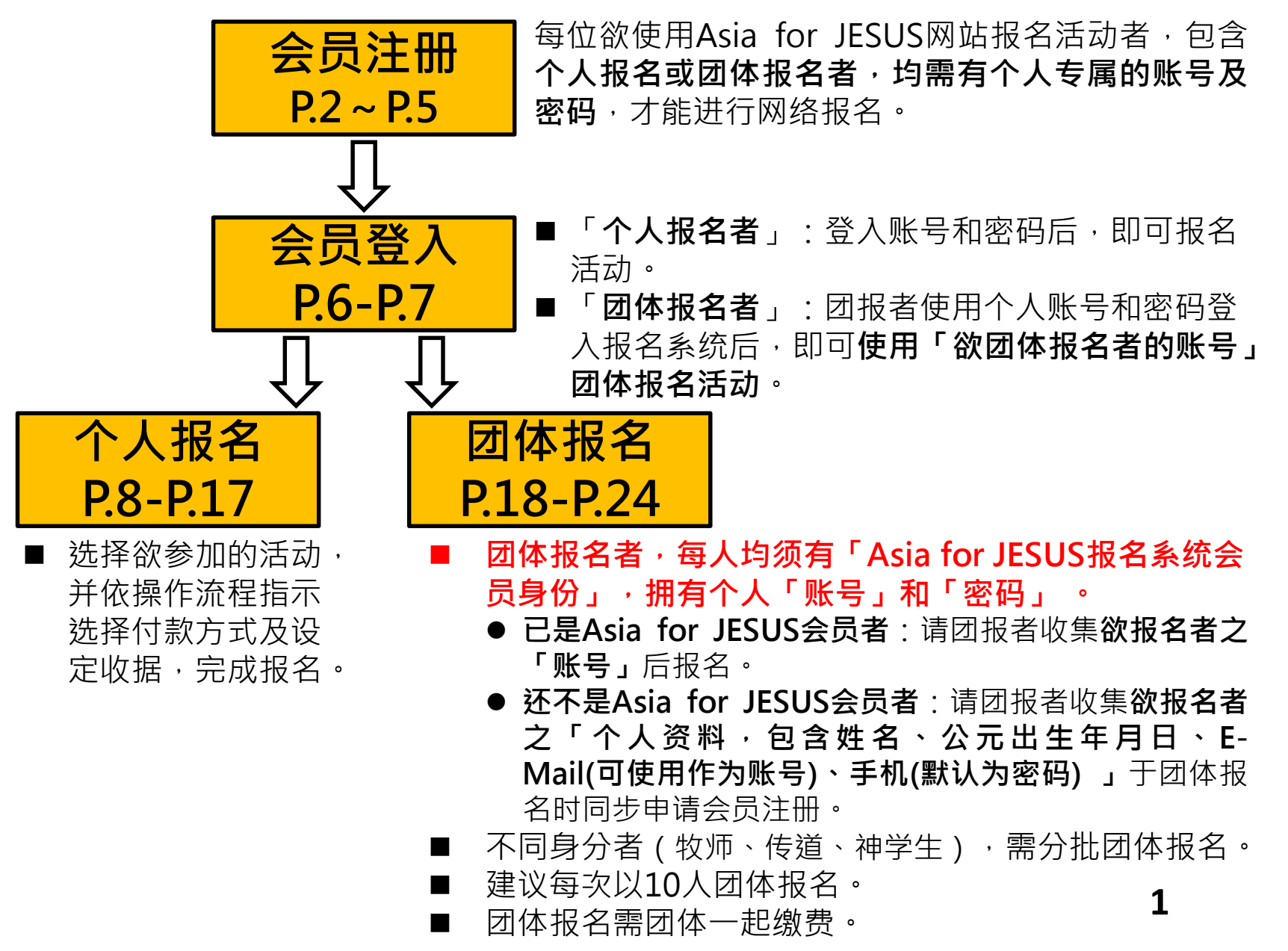

#### 【Asia for JESUS 报名系统操作流程】

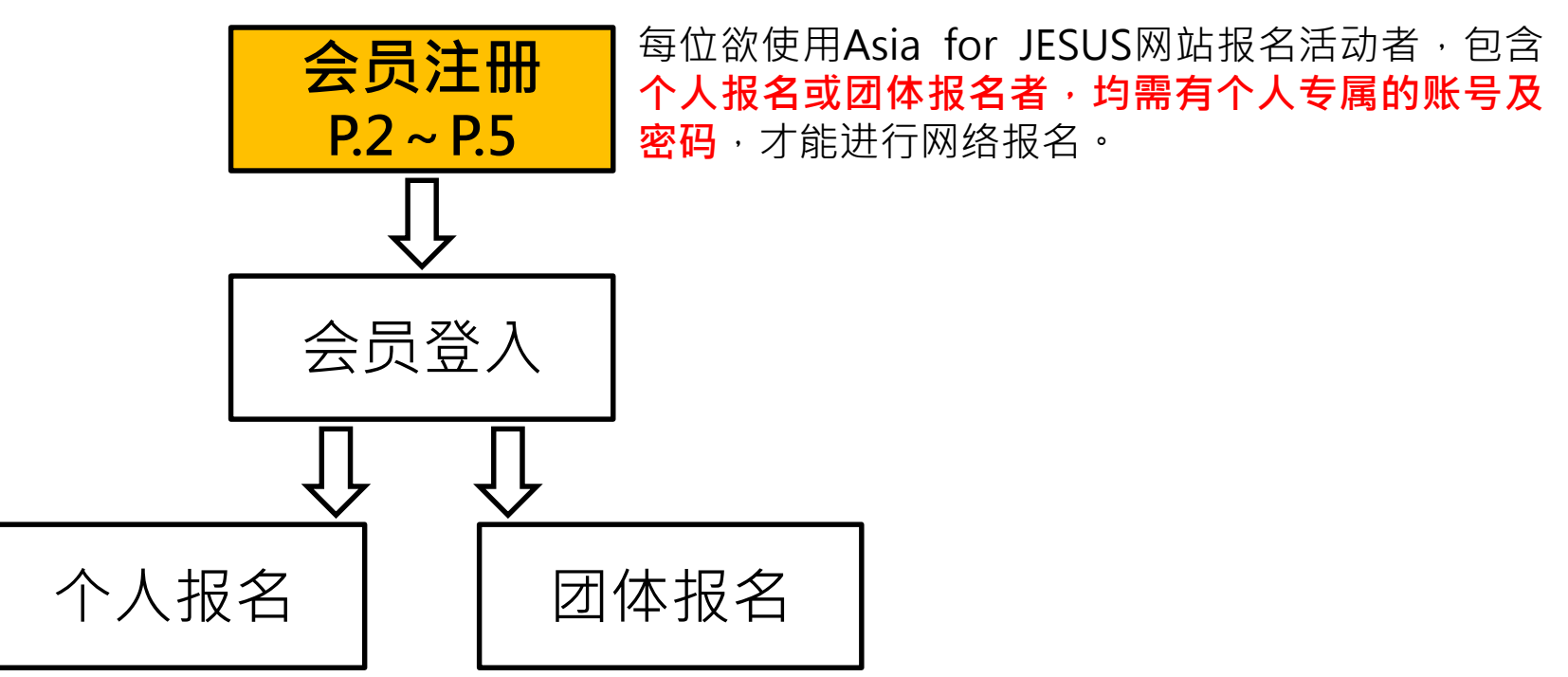

## 会员注册

~

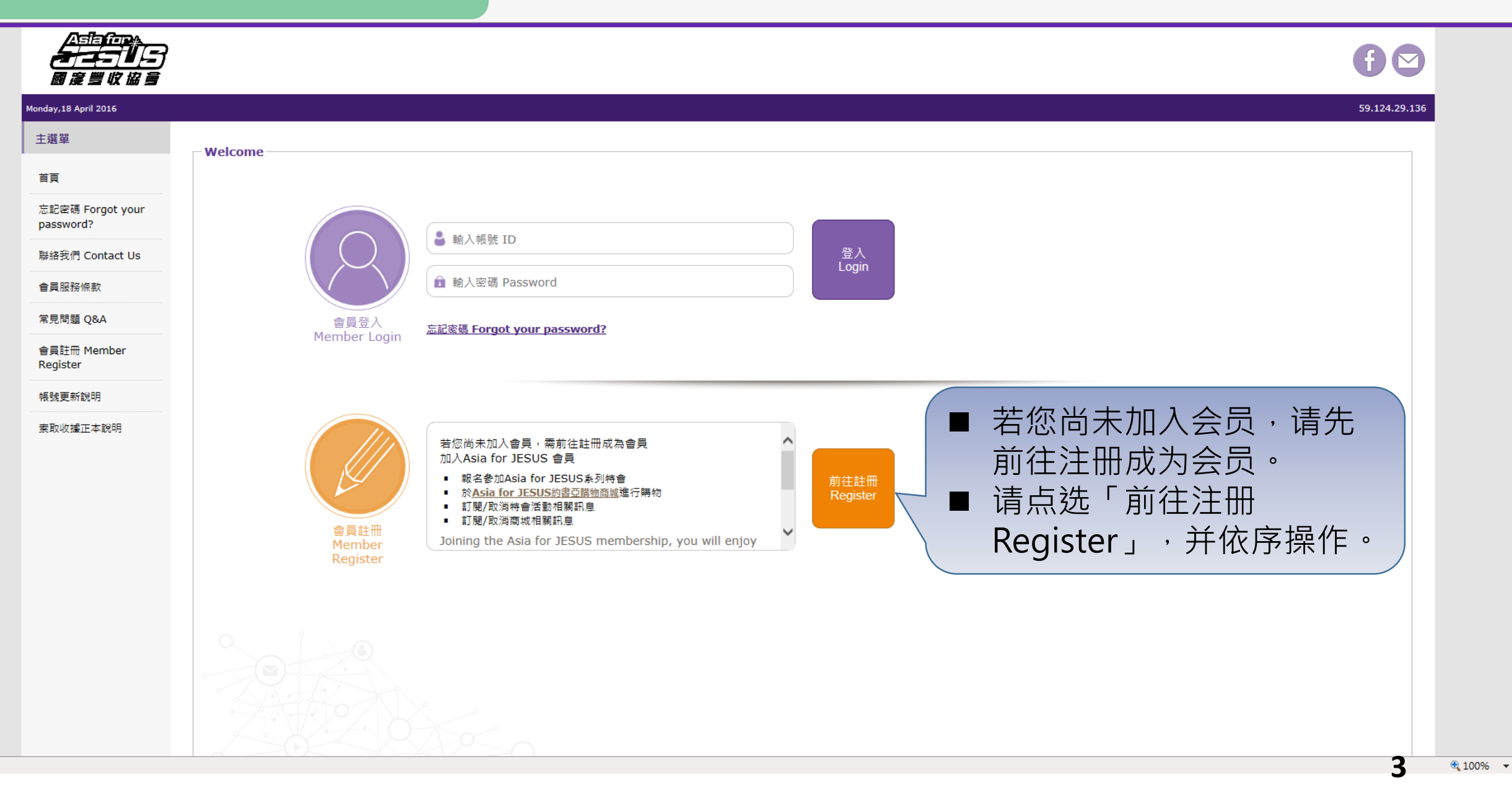

物 Asia for JESUS 報名系統 - ... 🗙

檔案(E) 編輯(E) 檢視(V) 我的最愛(A) 工具(E) 說明(H)

🛐 🔻 🗟 👻 🖃 🖶 👻 網頁(P) 👻 安全性(S) 🕶 工具(D) 🕶 🚱 🐙 🌼

|                               |                                                                                                    | f 🖸                            |
|-------------------------------|----------------------------------------------------------------------------------------------------|--------------------------------|
| londay,18 April 2016          |                                                                                                    | 59.124.29.136                  |
| 主選單                           |                                                                                                    |                                |
| 首頁                            | 【特別聲明】<br>所有參與Asia for JESUS國度豐收協會所舉辦之活動者,為Asia for JESUS國度豐收協會報名系統之當然會員<br>所有欄位因將牽涉到活動的行政作業,煩請 <mark>務必填寫正確資料</mark> 。所有資訊都將保密不另作商業用途。 | ±行注册                           |
| 忘記密碼 Forgot your<br>password? | <sup>★</sup> 欄位─定要填 !Fields marked with an asterisk * are required<br>★ 教會所在國家 Region : *** 講選揮 *** ☑                                   |                                |
| 聯絡我們 Contact Us               | 教會名稱 Church : ※ 版 <b>5 I D .</b>                                                                                                    | 119以上                          |
| 會員服務條款                        | 小組â Group:<br>本語文····································                                                                                   | nail)                          |
| 常見問題 Q&A                      | * 姓名 Name :<br>* 爾語 Nationality: ①中華民國 〇 外國語                                                                                            |                                |
| 會員註冊 Member                   | * 帳號 ID :                                                                                                    |                                |
| Register                      | * 性別 Gender:**** 講選揮 *** ✔ (注意:務必選擇正確性別,以免造成作業困擾)                                                                                       |                                |
| 帳號更新說明                        | 生日 Birthday: *** 請選揮 *** ♥ 年 *** 請選揮 *** ♥ 月 *** 請選擇 *** ♥ 日                                                                            |                                |
| 索取收據正本說明                      | * Email:<br>市内電話 Landline Phone:**** 講選擇 *** マ                                                                                          | 籍)                             |
|                               | * 手機 Mobile Phone: (若無,請填寫聯絡人的手機,範例:0910123123)                                                                                         |                                |
|                               | 地址 Address: *** 請選揮 懸市 *** マ                                                                                                    | 空技术加工。                         |
|                               | <sup>職業 Profession</sup> : *** <sup>講選揮</sup> *** ▽                                                                                     | 与恰式如下:                         |
|                               | 學校 School: *** 請選揮 *** ☑ 年級: *** 請選揮 *** ☑ 學校名稱: O:091012312                                                                            | 3                              |
|                               | 基督徒 Christian : <sup>是</sup> X:0910-123123                                                                                              | <ul><li>0910-123-123</li></ul> |
|                               | <sup>業</sup> 素含者 Vegetarian or Meat eater : <sup>業</sup> ☑                                                                              | 定密码・手机号                        |
|                               | <sup>特殊需求</sup> Special Needs:<br>是不應意識別的意思新消息2000                                                                                      | 的默认密码。                         |
|                               | 正白腺志秋到特盲政制得意。<br>I agree to receive the newsletters of Asia for JISUS<br>日本語音比別商は写影说自己                                                  | нэмий сштэ                     |
|                               | 正白陂忌收到间例版和//月志「願意 ↓<br>I agree to receive the newsletters of Joshua Shop                                                                |                                |
|                               | 緊急聯絡人 Emergency Contact :                                                                                                    |                                |
|                               | 请依序完成个人基本数据填写,最后点选「选择欲参加的活动 Enter」                                                                                                    | 即完                             |
|                               | 成个人会员注册·并前往活动报名网页。                                                                                                    | <b>4</b> • 100                 |

^

(1) 10 0 - 2

# 完成会员注册・预备进行活动报名

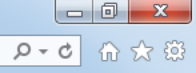

| <br><b></b><br>■ ≈ ≝ \k # 5   |                                              |
|-------------------------------|----------------------------------------------|
| Friday,25 March 2016          | 59.124.29.1                                  |
| 主選單                           |                                              |
| 首頁                            | 加入會員成功                                       |
| 忘記密碼 Forgot your<br>password? | 我們已Email給您帳號及密碼,請 Check Email                |
| 聯絡我們 Contact Us               | 登入帳號:huang                                   |
| 會員服務條款                        | 登入密碼: 09211                                  |
| 常見問題 Q&A                      | 注意!您僅完成會員註冊,欲報名活動,請點選                        |
| 會員註冊 Member<br>Register       | 前往報名                                         |
| 帳號更新說明                        |                                              |
|                               | 点选「前往报名」,进入下一页面后,需重新<br>登入个人账号密码,进入报名系统。     |
| _                             | ※账号:您自定义的账号<br>※密码:若您没有自行修改,默认密码为您的手机号码10位数字 |

5

#### 【Asia for JESUS 报名系统操作流程】

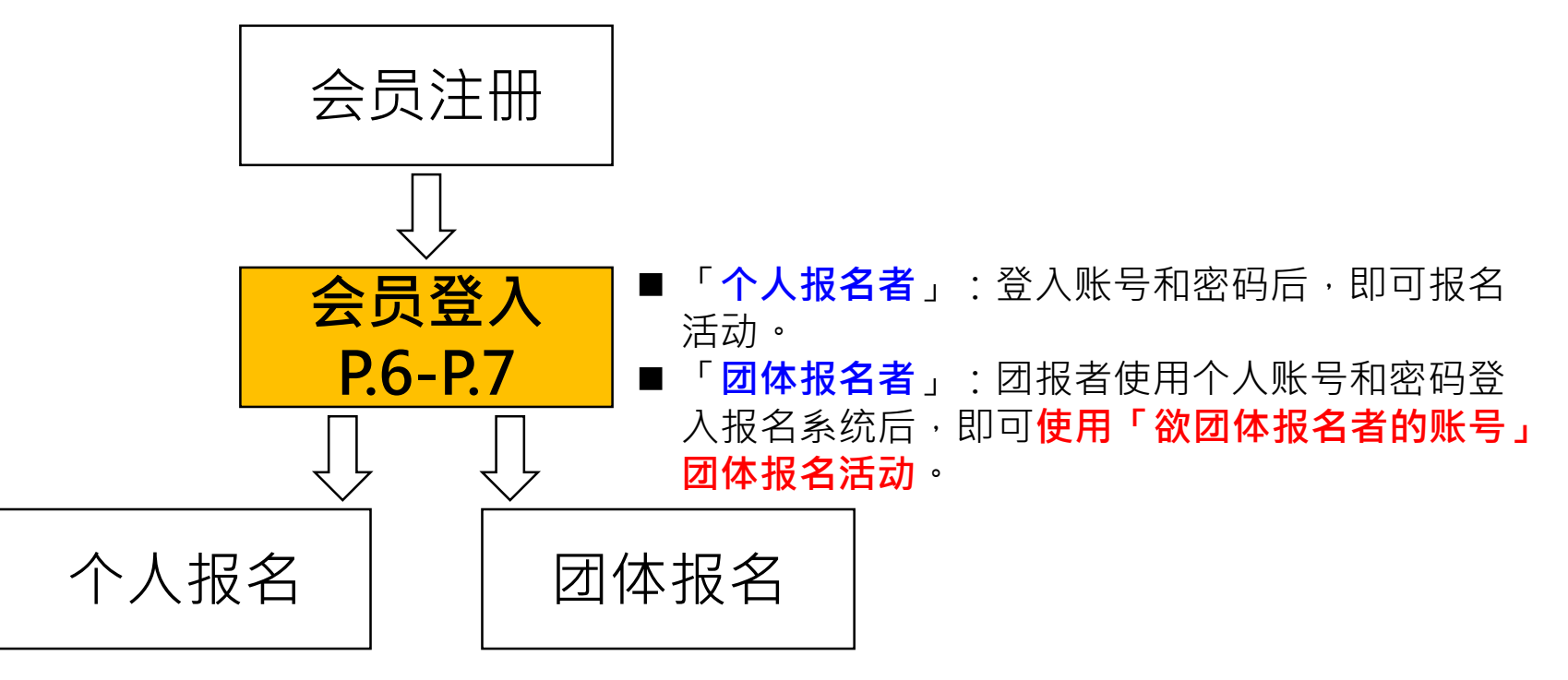

## 会员登入

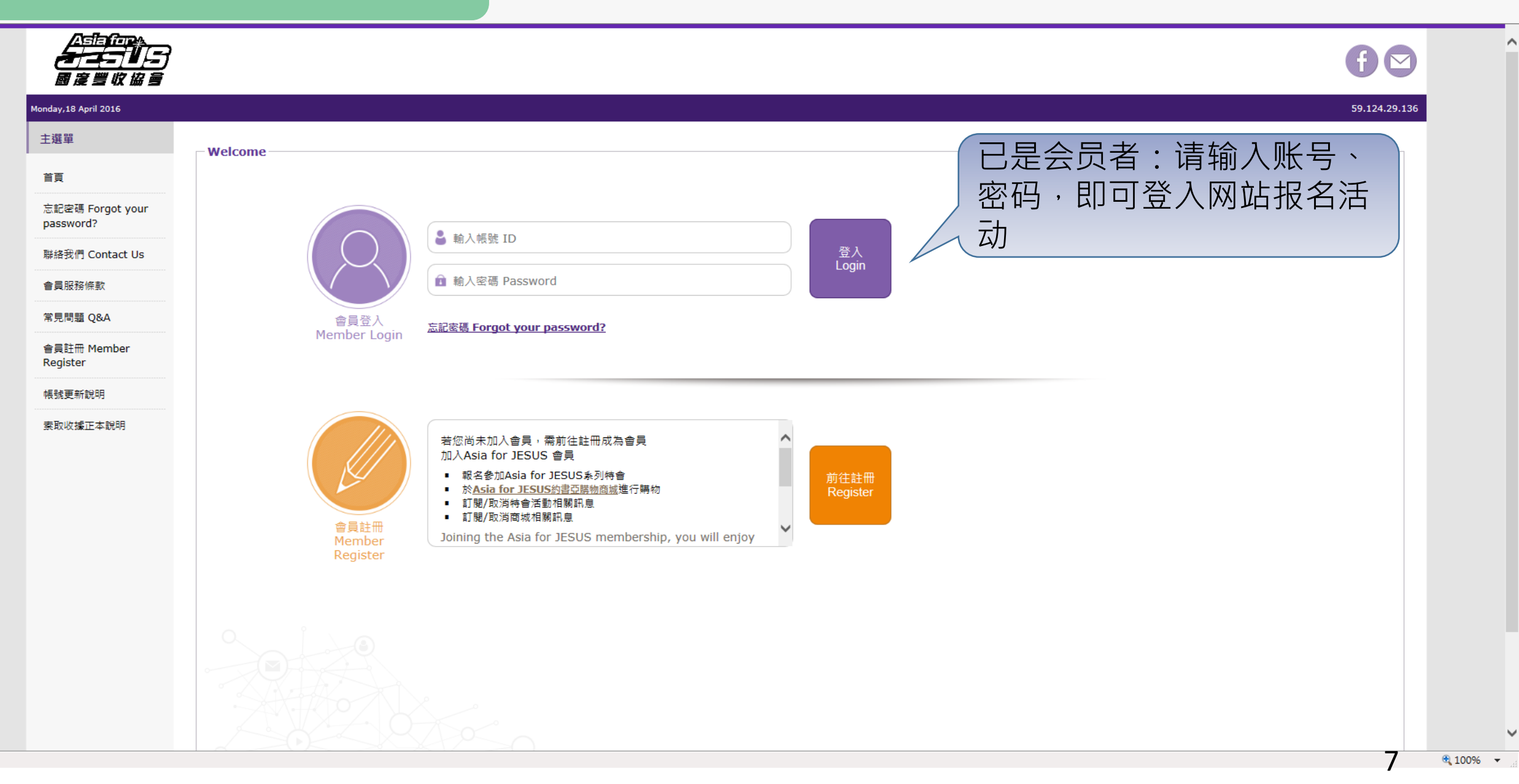

#### 【Asia for JESUS 报名系统操作流程】

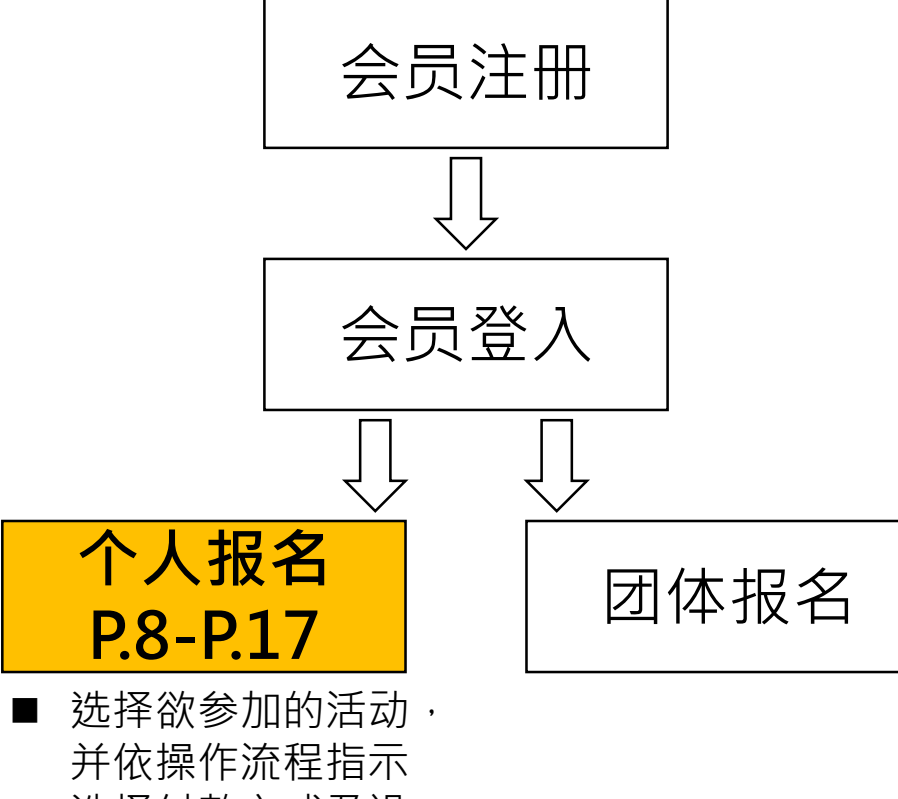

选择付款方式及设 定收据,完成报名。

# 个人报名

| <del></del> 1<br>829089 | 7                                |                                       | 60            |
|-------------------------|----------------------------------|---------------------------------------|---------------|
| Tuesday,24 Septemb      | er 2019                          |                                       | 59.124.29.136 |
| 使用者選單                   | II + Still Mat                   |                                       |               |
| 查出(R712751)             | 2547員4月時以<br>【特別聲明】所有構位因將牽涉到活動的行 | 鼠标游标放在「 <b>个人报名 Register</b> 」,右侧即会出现 |               |
| 軍凝革                     |                                  | 「个人报名」、「在线洗课」、「活动查询」。                 |               |
| na                      |                                  |                                       |               |
| 活動管理                    |                                  | ● 点选「个人报名」:前往下一页面进行活动报名。              |               |
| 會員報名管理                  |                                  |                                       |               |
| 個人報名 Register           | >個人報名 Register                   | ● 占洗「线上洗课」·若为才艺品格营或有分组课程              |               |
| 團體報名                    | > 4.92 上 552 年                   |                                       |               |
| 基本資料修改                  | >活動查詢 Enquiry                    | 之特会,报名成功者可经田此进行远谋。                    |               |
| Us                      |                                  |                                       |               |
| 會員服務條款                  |                                  | ● 点选 ' 沽动查询」:已完成网络报名但尚未缴费者,           |               |
| 常見問題 Q&A                |                                  | 以个人帐宓登入之后,可经由此进行「在线缴费」,               |               |
| 帳號更新說明                  |                                  |                                       |               |
| 索取收據正本說明                |                                  | 或查询个人报名沽动情形。                          |               |
|                         |                                  |                                       |               |
|                         |                                  | 市內電話 Landline Phone:                  |               |
|                         |                                  | 手播 Mobile Phone: = =                  |               |
|                         |                                  | 地址 Address:                           |               |
|                         |                                  | 職業 Profession: 其他 ▼                   |               |
|                         |                                  | 愛校 School: 社書 ▼ 年級: 已畢業 ▼             |               |
|                         |                                  | 基督徒 Christian: 是▼                     |               |

🎘 Asia for JESUS 報名系統 - ... 🗙

檔案(F) 編輯(E) 檢視(V) 我的最愛(A) 工具(T) 說明(H)

🏠 ▼ 🗟 ▼ 🖃 🖶 ▼ 網頁(2)▼ 安全性(5)▼ 工具(2)▼ 😰 🐺 🤼 🄅

| <u></u>                         |                                                                                 |                          |                                                                                                    |     |                             | f 🖸               |
|---------------------------------|---------------------------------------------------------------------------------|--------------------------|----------------------------------------------------------------------------------------------------|-----|-----------------------------|-------------------|
| Monday,18 April 2016            |                                                                                 |                          |                                                                                                    |     |                             | 59.124.29.136     |
| 使用者選單                           | 1<br>選擇參加場次<br>Choose Event > 2 確認報名資料及費用<br>Confirm Sign-up Info               | > 3 <sup>選擇</sup>        | 图付款方式及設定收援<br>ect Payment And Edit                                                                                                    |     | ) <b>5</b> <sup>完</sup> Fil | 成付款<br>nish       |
| 主選單                             | 活動報名                                                                            | Rec                      | eipt                                                                                                    |     |                             |                   |
| 首頁                              | 參加場次(請打勾)                                                                       | 報名階段                     | 報名身份                                                                                                    | 組別  | 餐點                          | 住宿                |
| 活動管理<br>會員報名管理<br>個人報名 Register | ☑ 2016才藝品格營 7/4/-7/7<br>(報名人數無上限) <b>!图标为范例</b>                                 | 早鳥階段                     | ●學員 Regular Attendee<br>○隊輔                                                                                                    |     | □ 報名費含餐點                    | ○報名費含住宿<br>NT\$ 0 |
| 國體報名                            | □ 2016才藝品格營 大會行政同工(不對外開收)<br>(報名人數無上限)                                          | 不分階段                     | 〇大會同工                                                                                                    | 勾弦份 | 选活动,并<br>。                  | 点选身               |
| 會員服務條款<br>常見問題 Q&A<br>帳號更新說明    | <ul> <li>□ 天國文化裝備系列 - 君尊的敬拜 8/31, 9/5-9/7 台北場<br/>(報名上限:100人 已報名:7人)</li> </ul> | 不分階段                     | <ul> <li>○學員 Regular Attendee</li> <li>○神學生 Seminary Student</li> <li>○傳道 Church Minister</li> <li>○牧師 Pastor</li> <li>○主任牧師/師母 Senior Pastor</li> </ul> |     | 不提供餐點                       |                   |
| 素取收據正本說明                        |                                                                                 |                          | 下-步                                                                                                    |     |                             |                   |
|                                 |                                                                                 | Designed by <b>Sonny</b> | у Кио                                                                                                    |     |                             |                   |

10

▶ - 0 分☆戀

E http://www.asiaforjesus.net/cms/manage/modules/event\_signup/confirm.php

🎘 Asia for JESUS 報名系統 - ... 🗙

檔案(E) 編輯(E) 檢視(V) 我的最愛(A) 工具(E) 說明(H)

🏠 ▼ 🗟 ▼ 🖃 🖶 ▼ 網頁(2)▼ 安全性(3)▼ 工具(0)▼ 🕢 🐺 🧠 🌼

| Aslafor                 |                                                                |                                   |                                               |                                                                                                    |                     |                   |                                                                   |                    |
|-------------------------|----------------------------------------------------------------|-----------------------------------|-----------------------------------------------|----------------------------------------------------------------------------------------------------|---------------------|-------------------|-------------------------------------------------------------------|--------------------|
| <b> </b>                |                                                                |                                   |                                               |                                                                                                    |                     |                   |                                                                   | f 🗠                |
| onday,18 April 2016     |                                                                |                                   |                                               |                                                                                                    |                     |                   |                                                                   | 59.124.29.136      |
| 使用者選單                   |                                                                |                                   |                                               |                                                                                                    |                     |                   |                                                                   |                    |
|                         | 1 選擇參加場次<br>Choose Event > 2 確認報名資料及費用<br>Confirm Sign-up Info | > 3 <sup>選擇</sup><br>Sele<br>Reco | 竹散方式及設定收據<br>act Payment And Edit > 4<br>eipt | 付款<br>Pay                                                                                                    | >                   | 5                 | 完成付款<br>Finish                                                    |                    |
| 主選單                     | 活動報名                                                           |                                   |                                               |                                                                                                    |                     |                   |                                                                   |                    |
| 首頁                      | 参加場次                                                           | 報名階段                              | 報名身份                                          | 組別                                                                                                    | 報名金額                | 餐點                | 住宿                                                                | 小計                 |
| 活動管理                    | 2016才藝品格誉 7/4/-7/7                                             | 早鳥階段                              | 學員 Regular Attendee                           |                                                                                                    | NT\$ 2500           |                   |                                                                   | NT\$ 2500          |
| 會員報名管理                  | !图你小纪9月                                                        | 總法                                | 上<br>全額 NT\$ 2500                             |                                                                                                    |                     |                   |                                                                   |                    |
| 個人報名 Register )<br>團體報名 | 輸入優惠代碼(Input Coupon Code)                                      |                                   | 使用此優惠                                         |                                                                                                    |                     |                   |                                                                   |                    |
| 基本資料修改                  | 全額補助優惠:低收入戶、中低收入戶<br>不得與買十送一合併使用                               | AWMHEWARAT                        | 使用此優惠                                         | <b>选择</b><br>λ 优]                                                                                                    | <b>报名优惠</b><br>事代码, | 【 <b>方案</b><br>并占 | 】:1<br>示先「                                                        | .请直接输<br>「 使 田 此 仇 |
| 會員服務條款<br>堂員問題 O&A      | ────────────────────────────────────                           | AWMHEWAHCT                        | 使用此優惠                                         | 夏」                                                                                                    | 。2.或是               | 选择                | 左列                                                                | 占优惠方               |
| 帳號更新說明                  | 半額補助優惠:牧師、傳道之子女<br>不得與買十送一合併使用                                 | AWMHEWATYY                        | 使用此便惠                                         | くのことで、「「「「」」では、「」」では、「」」。」。」では、「」」では、「」」では、「」」では、「」」では、「」」では、「」」では、「」」では、「」」では、「」」では、「」」では、「」」では、「」」では、「」」では、「」」では、「」」では、「」」では、「」」では、「」」では、「」」、」、「」」では、「」」、」、」、」、」、」、」、」、」、」、」、」、、」、」、 | 并点选「<br>泪伏声后        | 使用                |                                                                   | 比惠」・以<br>も田 占湖     |
| 索取收據正本說明                | 半額補助優惠:神學生 <mark>(</mark> 就讀中全修生)之子女<br>不得與買十送一合併使用            | AWMTCEKTCW                        | 使用此便惠                                         | ┙┓                                                                                                    | 守仇志后<br>一步」进        | これ                | ていていていていていていていていましん。それのことでは、このでは、このでは、このでは、このでは、このでは、このでは、このでは、この | 5 円 ,              |
|                         | 半額補助優惠:宣教士之子女<br>不得與買十送一合併使用                                   | AWMTCEKHAM                        | 使用此優惠                                         | <b>告无</b> (                                                                                                    | 使用优惠                | 方案                | ま<br>,<br>译<br>ま<br>・<br>译                                        | 青直接点塑              |
|                         |                                                                |                                   | 上直下一步                                         | '   ·                                                                                                    | 一步」进                | 门拔                | 之石方                                                               | 311家。              |

V

^

+ Attp://www.asiaforjesus.net/cms/manage/modules/event\_signup/confirm.php

🏙 Asia for JESUS 報名系統 - ... 🗙

7

檔案(F) 編輯(E) 檢視(V) 我的最愛(A) 工具(T) 說明(H)

🏠 ▼ 🗟 ▼ 🖃 🖶 ▼ 網頁(P)▼ 安全性(S)▼ 工具(O)▼ 🕢▼ 💭 🧠 🌼

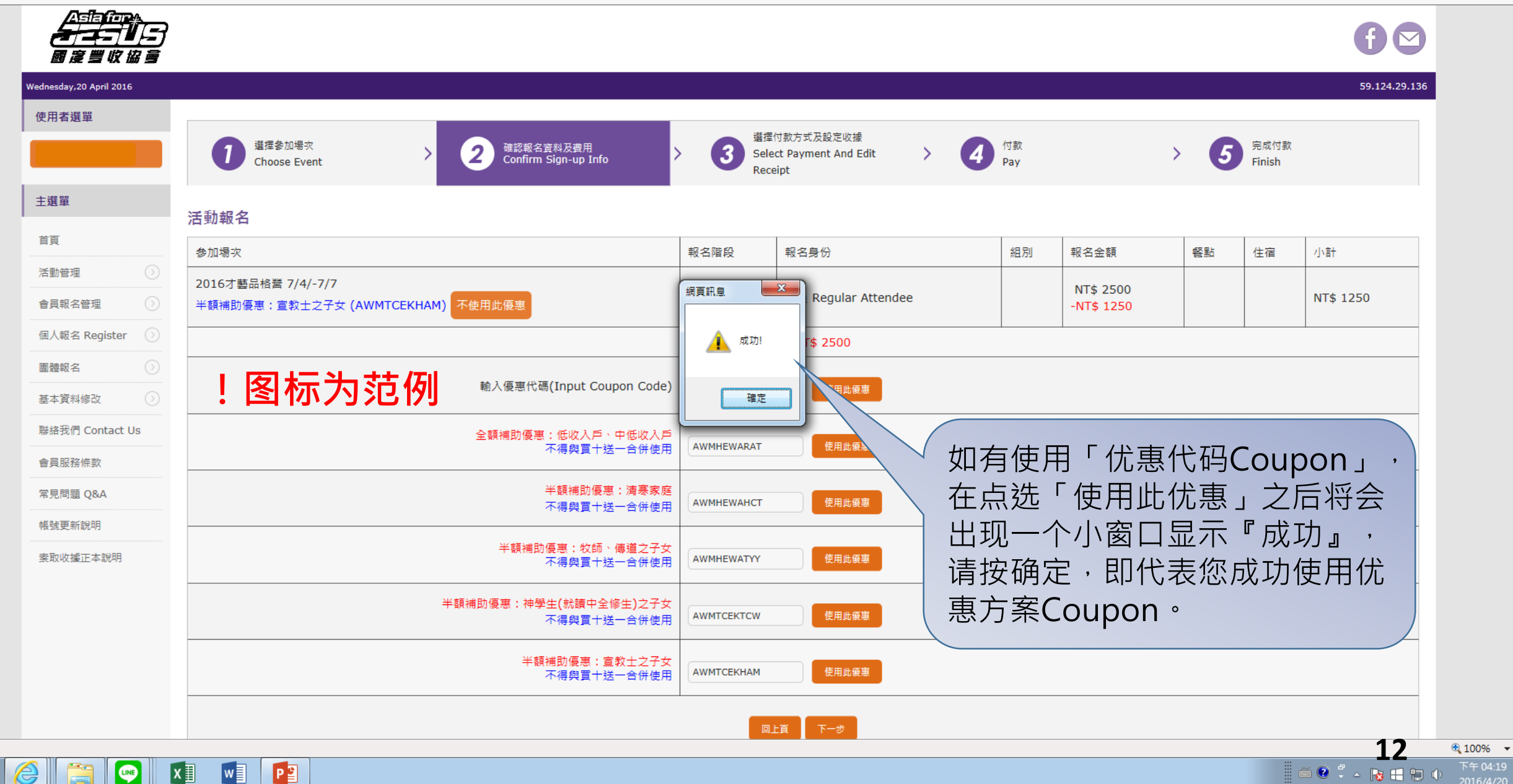

~

▶ • 0 6 ☆ 袋

E http://www.asiaforjesus.net/cms/manage/modules/event\_signup/confirm.php

🎘 Asia for JESUS 報名系統 - ... 🗙

檔案(F) 編輯(E) 檢視(V) 我的最愛(A) 工具(T) 說明(H)

🏠 🔻 🗟 🔻 🖃 🖷 🗶 網頁(P) 🔻 安全性(S) 🔻 工具(D) 🕷 🚱 🧶 🌼

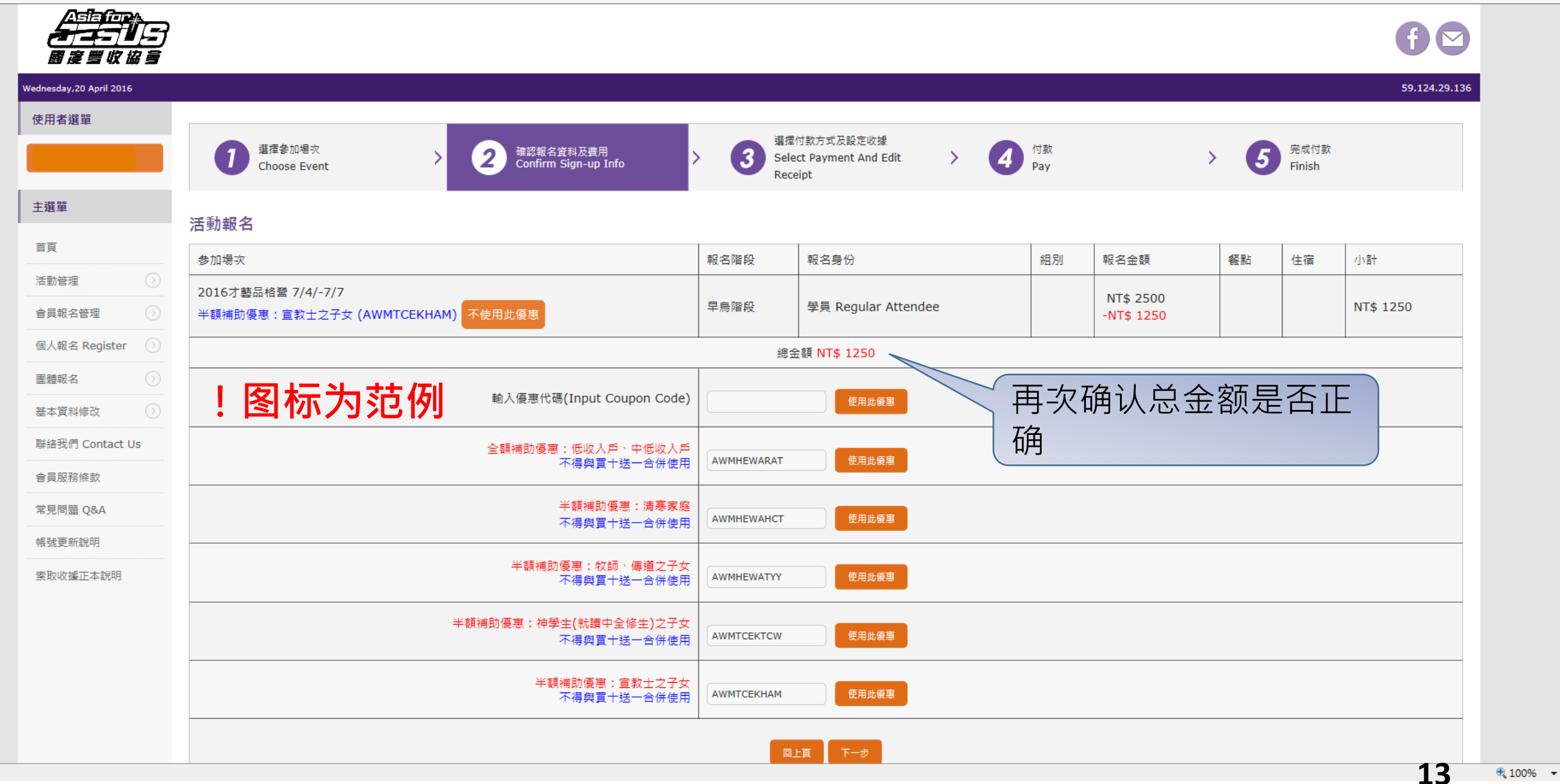

^

 $\sim$ 

| ttp://www. <b>asiaforjesus.net</b> /cms/n | manage/modules/ever       | nt_signup/event_query_q                                                              | uery.php?action=print              |                          |                                                   |          |             | · + ۵                   |
|-------------------------------------------|---------------------------|--------------------------------------------------------------------------------------|------------------------------------|--------------------------|---------------------------------------------------|----------|-------------|-------------------------|
| SUS 報名系統 ×                                |                           |                                                                                      |                                    |                          |                                                   |          |             |                         |
|                                           | D 說明( <u>H</u> )          | the state and a                                                                      |                                    |                          |                                                   |          |             |                         |
| ▼ □ · · · · · · · · · · · · · · · · · ·   | ▼ I具(0) ▼ 🕑 ▼ 🎐           | n ni ô                                                                               |                                    |                          |                                                   |          |             |                         |
|                                           |                           |                                                                                      |                                    |                          |                                                   |          |             | f 🗠                     |
| Monday,18 April 2016                      |                           |                                                                                      |                                    |                          |                                                   |          |             | 59.124.29.136           |
| 使用者選單                                     |                           |                                                                                      |                                    |                          |                                                   |          |             |                         |
|                                           | 1<br>第<br>指<br>定<br>Hoose | 》加場灾<br>se Event                                                                     | > 2 確認報名資料及費用<br>Confirm Sign-up 1 | Info > 3                 | 選擇付款方式及設定收據<br>Select Payment And Edit<br>Receipt | 4<br>Pay |             | > 5 完成付款<br>Finish      |
| 主選單                                       | 活動報名                      | ! <u>s</u>                                                                           | 图标为范例                              |                          |                                                   |          |             |                         |
| 首頁                                        | 資料編號                      |                                                                                      | 報名時間                               | 報名階段                     | 報名身分                                              | 餐點       | 報名狀態        | 報名時應繳費用                 |
| 活動管理                                      |                           |                                                                                      | 參加陽火                               |                          | 組別                                                | 任佰       |             |                         |
| 會員報名管理                                    |                           | 2016/04/18 16:0                                                                      | 22.27                              |                          |                                                   |          |             | NT\$ 2500<br>請於付款前設定收援。 |
| 個人報名 Register 🕥                           | 97093                     | 2016/04/18 16:02:37<br>2016才藝品格營 7/4/-7/7                                            | 早鳥階段                               | 學員 Regular Attendee      |                                                   | 等待付款     | 收據 1 張 設定收據 |                         |
| ■職報名 ○                                    |                           |                                                                                      |                                    |                          |                                                   |          |             | 抬頭:黃薇穎 金額:NT\$ 2500     |
|                                           |                           |                                                                                      |                                    |                          |                                                   |          | 總共應繳金額      | NT\$ 2500               |
| 基本資料修改 (>)                                | 欲索取收據正本                   | ,請點選上方「設定收到                                                                          | 據」,修改您需要的抬頭及金額,再請E                 | E-mail至accounting@asiafo | rjesus.net索取。                                     |          |             |                         |
| 聯絡我們 Contact Us                           | 並請於E-mail裡<br>詳細索取收據正2    | 註明:1.報名者的資料<br>本相關程序語點選 表取                                                           | 科編號、2.收件人姓名、3.收件地址。<br>加b摅正★設明     |                          |                                                   |          |             | 已完成网络报名者,               |
| 會員服務條款                                    | HT 104 73 1A 1X 10 1L 4   |                                                                                      | - 10, 30, 11, 17, R/L H/J          |                          |                                                   |          |             |                         |
| 常見問題 Q&A                                  |                           | <sub>備用卡-文付清</sub> WebATM <sub>銀联</sub> <sub>現金</sub> ATM <sub>勁局動撥</sub> 「前选洋缴资力式,升 |                                    |                          |                                                   |          |             |                         |
| · ···································     |                           |                                                                                      |                                    |                          |                                                   |          |             |                         |
| 索取收據正本說明                                  |                           |                                                                                      |                                    |                          |                                                   |          |             | 如您的应缴金额为0               |

Designed by Sonny Kuo

元 (海外地区报名特

可直接关闭窗口。

会者或全额补助者),

| 展 http://www.asiaforjesus.net/cms/r                                          | manage/modules/event_signup/event_query_pay.pnp /pay_type=a | Itm                               |                                          |                    | ۍ ډ <u>ر</u>        |
|------------------------------------------------------------------------------|-------------------------------------------------------------|-----------------------------------|------------------------------------------|--------------------|---------------------|
| ==== ~ 檢視(⊻) 我的最愛(A) 工具(                                                     |                                                             |                                   |                                          |                    |                     |
| ▼ 🖃 🖶 ▼ 網頁(P)▼ 安全性(S)                                                        | ▼ I具() ▼ 🕖 👎 🐘 🌼                                            |                                   |                                          |                    |                     |
| ▲<br>昼<br>置<br>堂<br>堂<br>堂<br>堂<br>堂<br>堂<br>堂<br>堂<br>堂<br>堂<br>堂<br>堂<br>堂 |                                                             |                                   |                                          |                    | f 🗠                 |
| Monday,18 April 2016                                                         |                                                             |                                   |                                          |                    | 59.124.29.136       |
| 使用者選單                                                                        |                                                             |                                   |                                          |                    |                     |
|                                                                              | 1<br>選擇参加場次<br>Choose Event > 2                             | 確認報名資料及費用<br>Confirm Sign-up Info | > 3 <sup></sup> 攝擇付款方式<br>Select Payment | > 4 付款<br>Pay      | > 5 完成付款<br>Finish  |
| 主選單                                                                          | 列印此頁                                                        |                                   |                                          |                    |                     |
| 首頁                                                                           | 報名時間                                                        | 까두 사하 ㅋㅋ ㅁㅋ                       |                                          | 古同鄉劫起事             |                     |
| 活動管理                                                                         | 參加場次                                                        | <b>応</b> 総負用                      |                                          | <b>→ 周</b> 繳 秋 軟 號 |                     |
| 會員報名管理                                                                       | 2016/04/18 16:02:37                                         | NT¢ 2500                          | ┃<br>  玉山銀行 轉入銀行代碼 - 808、帳號 9            | 97313000970938     |                     |
| 個人報名 Register 📀                                                              | 2010月雲四沿宮 //4/-///                                          | 1415 2500                         | 若您之後有刪除報名或新報名其他活動,                       | 請至此頁查詢最新的專屬繳款帳號    |                     |
| 團體報名 ▷                                                                       |                                                             |                                   |                                          |                    |                     |
| 基本資料修改                                                                       |                                                             | !图标为                              | 范例                                       |                    | 4 年 帐 卿 费 古 式 说 田 。 |
| 聯絡我們 Contact Us                                                              | 謝謝您的報名,請您前往付款,即可完成報名。                                       |                                   |                                          | AII                |                     |
| 會員服務條款                                                                       |                                                             |                                   |                                          |                    |                     |
| 常見問題 Q&A                                                                     |                                                             |                                   |                                          |                    |                     |
| 帳號更新說明                                                                       |                                                             |                                   |                                          |                    |                     |
| 索取收據正本說明                                                                     |                                                             |                                   |                                          |                    |                     |
|                                                                              |                                                             |                                   |                                          |                    |                     |

| + ttp://www.asiaforjesus.net/cm                                                                                                    | s/manage/modules/event_signup/event_query_pay.php?pay_type=p                        | post                              |                                                     | ۵-c (۱                    |
|----------------------------------------------------------------------------------------------------|-------------------------------------------------------------------------------------|-----------------------------------|-----------------------------------------------------|---------------------------|
|                                                                                                    | 二日 第四(1)                                                                            |                                   |                                                     |                           |
| 💁 ▼ 🗟 ▼ 🖃 🖶 ▼ 網頁(2)▼ 安全性(                                                                                                    | strice<br>S - Iq@ - ® - № № ‡                                                       |                                   |                                                     |                           |
| ▲<br><del> </del>                                                                                                    | )                                                                                   |                                   |                                                     | f 🗠                       |
| Monday,18 April 2016                                                                                                    |                                                                                     |                                   |                                                     | 59.124.29.136             |
| 使用者選單                                                                                                    |                                                                                     |                                   |                                                     |                           |
|                                                                                                    | 1 選擇参加場次<br>Choose Event >                                                          | 確認報名資料及費用<br>Confirm Sign-up Info | > 3 <sup>選</sup> 握付款方式 > 4 付款<br>Select Payment     | > <b>5</b> 完成付款<br>Finish |
| 主選單                                                                                                    |                                                                                     | 山上共口岡岡安町近の会                       | 邮局划拨缴费方式说明。                                         |                           |
| 首頁                                                                                                    | <ul> <li>野向動撥: 劃撥帳號 - 50116104、帳戶 - 在團沒</li> <li>(請於劃撥單上註明報名者之『專屬繳款帳號』、總</li> </ul> | 5人中華氏國國度豐收協會<br>敦費聯絡人的教會、姓名及職     |                                                     |                           |
| 活動管理                                                                                                    |                                                                                     |                                   |                                                     |                           |
| 會員報名管理                                                                                                    | 報名時間<br>參加場次                                                                        | 應繳費用                              | 事屬繳款帳號                                              |                           |
| 個人報名 Register 📀                                                                                                    | 2016/04/18 16:02:37                                                                 |                                   |                                                     |                           |
| 團體報名                                                                                                    | 2016才藝品格營 7/4/-7/7                                                                  | NT\$ 2500                         | 97313000970938<br>若您之後有刪除報名或新報名其他活動.請至此頁查詢最新的專屬繳款帳號 |                           |
| 基本資料修改                                                                                                    |                                                                                     |                                   |                                                     |                           |
| 聯絡我們 Contact Us                                                                                                    |                                                                                     | 1 图标为                             | 沽匃                                                  |                           |
| 會員服務條款                                                                                                    | 謝謝您的報名,請您前往付款,即可完成報名。                                                               |                                   |                                                     |                           |
| 常見問題 Q&A                                                                                                    | ם אדאיטינגיין איזינאנאנא                                                            |                                   |                                                     |                           |
| 帳號更新說明                                                                                                    |                                                                                     |                                   |                                                     |                           |
| 索取收據正本說明                                                                                                    |                                                                                     |                                   |                                                     |                           |
| and the second second se |                                                                                     |                                   | Designed by Sonny Kuo                               |                           |

| ← 🔿 M https://mail.goc                  | gle.com/mail/u/0/#inbox/1542871066fd0fcb |                                     |                                                                                      |             |                                                                                                    | ¢ ≞ + Q               |        |
|-----------------------------------------|------------------------------------------|-------------------------------------|--------------------------------------------------------------------------------------|-------------|----------------------------------------------------------------------------------------------------|-----------------------|--------|
| ✔ Asia for JESUS活動報名結                   | ×                                        |                                     |                                                                                      |             |                                                                                                    |                       |        |
| 楢葉(上) 編輯(上) 横視(⊻) 技                     |                                          |                                     |                                                                                      |             |                                                                                                    |                       |        |
|                                         | RUV XIEV IRUV VV W W                     | ~                                   | ٩                                                                                    |             |                                                                                                    | 薇穎 🏭 🌘                | D 薇颖   |
| 郵件▼                                     |                                          | ▼ ♥ ▼ 更多▼                           |                                                                                      |             |                                                                                                    | 第1封,共6封 < >           | \$\$ × |
| 撰寫                                      | Asia for JESUS活動報名結果通知函                  | 收件匣 ×                               |                                                                                      | 示为范例        | ÷                                                                                                    | 2                     | ^      |
| 收件匣 (5)<br>已加星號                         | Asia for JESUS報名系統<br>寄給 我 I             |                                     |                                                                                      |             | 16:16 (0 分鐘前) ☆ 🔺 🔹                                                                                                    |                       |        |
| 里要卸件<br>寄件備份<br>草稿 <b>(1)</b><br>其他     |                                          |                                     | Asia for JESUS活動報名狀態                                                                 | 報名系統首頁      |                                                                                                    |                       |        |
| 共心<br>後續處理<br>優先順序                      |                                          |                                     |                                                                                      | <b>6</b> 00 |                                                                                                    |                       |        |
| PASHION (2)<br>Notes<br>更多 <del>▼</del> |                                          | 親愛的會員您好                             |                                                                                      |             | 完成付款后并经                                                                                                    | 大会审核诵                 |        |
| · ● ▼ 「<br>「<br>理尋使用者…                  |                                          | 歡迎您報名Asia for JES                   | US活動,報名結果如下:                                                                         | ž           | 过后,即会收到                                                                                                    | <sup>r</sup> Asia for |        |
|                                         |                                          | Email :                             |                                                                                      | J           | ESUS活动报名                                                                                                    | 结果通知                  |        |
|                                         |                                          | 活動名稱 : 2016才藝品;<br>報名身份 : 學員 Regula | 格營 7/4/-7/7<br>r Attendee                                                            | Ĺ           | 函」 <sup>,</sup> 通知「报                                                                                                    | 名成功」,                 |        |
|                                         |                                          | 報名狀態                                | 報名成功                                                                                 | Ĵ Ĵ         | 并收到报到用QI                                                                                                    | R-Code。               |        |
|                                         |                                          | 相過報到OR(                             |                                                                                      | ※重          | 要:建议您将4<br>时图在取「左侧4                                                                                                    | S信件印出、<br>江框字段,       |        |
|                                         |                                          | ע אין אַרבאדוגא גאי                 |                                                                                      | ● ● ◎ 檔     | 。<br>「<br>一<br>做<br>り<br>低<br>、<br>で<br>低<br>、<br>で<br>低<br>、<br>で<br>低<br>、<br>で<br>に<br>、<br>、<br>、<br>、<br>、<br>、<br>、<br>、<br>、<br>、<br>、<br>、<br>、 | <b>报到使用</b> 。         |        |
|                                         |                                          | ·                                   |                                                                                      |             |                                                                                                    |                       |        |
| -                                       |                                          | 欲登入Asia for JESUS<br>如有其它相關問題,請     | f動報名系統查看,請點 <u>這裡</u><br>於上班時間致電Asia for JESUS活動部,電話(02)270<br>————————————————————— | 08-5007     |                                                                                                    |                       |        |
| -                                       |                                          |                                     |                                                                                      |             |                                                                                                    |                       | •      |

17 • 100% •

#### 【Asia for JESUS 报名系统操作流程】

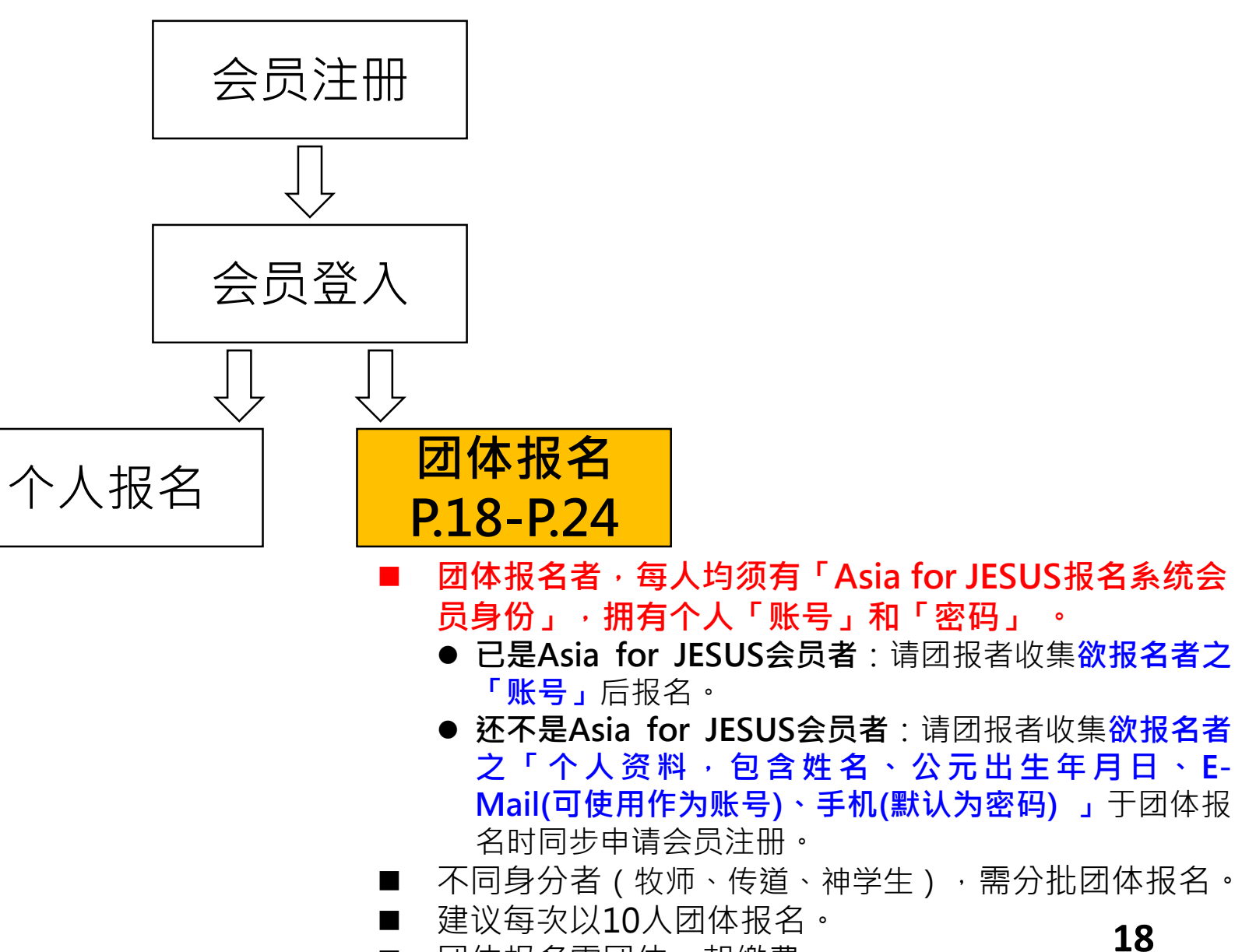

■ 团体报名需团体一起缴费。

# 团体报名

|                      | 7                               |                                          | f 🖸           |
|----------------------|---------------------------------|------------------------------------------|---------------|
| Tuesday,24 September | r 2019                          |                                          | 59.124.29.136 |
| 使用者選單                | ┌ 首頁 Asia For Jesus             |                                          |               |
|                      | 您好!<br>歡迎登入 Asia for JESUS報名条統。 | 鼠标游标放在「 <b>团体报名</b> 」,右侧即会出现「 <b>团体报</b> |               |
| 主選單                  | 請選擇您要使用的功能。                     | 名」、「团体报名洗课」、「团体报名杳询」。                    |               |
| 首頁                   |                                 |                                          |               |
| 活動管理                 |                                 | ● 点选「团体报名」:前往下一页面进行活动报名。                 |               |
| 會員報名管理               |                                 |                                          |               |
| 個人報名 Register        |                                 | ● 占洗「団休报名洗理」・芸为オ芝品格昔武有分组                 |               |
| 團體報名                 | >團體報名                           |                                          |               |
| 基本資料修改               | 回體報名選課                          | 课桯乙特会,报名成功者可经田此进行选课。                     |               |
| 聯絡我們 Contact<br>Us   | ) 國體報名查詢                        |                                          |               |
| 會員服務條款               |                                 | ● 点洗「团体报名查询」:已完成网络报名但尚未缴                 |               |
| 常見問題 Q&A             |                                 |                                          |               |
| 帳號更新說明               |                                 | 贫者,以团报者个人帐密堂人之后,可经出此进行                   |               |
| 索取收據正本說明             |                                 | 「团体报名在线缴费」 <sup>。</sup> 或查看团报者账号报名活      |               |
|                      |                                 | 动情形。                                     |               |
|                      |                                 |                                          |               |

× □ × \$\$ ☆ û ≎-۹

檔案(E) 編輯(E) 檢視(V) 我的最愛(A) 工具(E) 說明(H)

🏠 ▼ 🗟 ▼ 🖃 🖶 ▼ 網頁(2)▼ 安全性(3)▼ 工具(0)▼ 🕢▼ 與 🌼

| ▲516/000<br>★1 ★1 ↓ []<br>■ 定 当 收 協 多 |                                                                                                    |                             | f 🖸                                           |
|---------------------------------------|----------------------------------------------------------------------------------------------------|-----------------------------|-----------------------------------------------|
| Monday,18 April 2016                  |                                                                                                    |                             | 59.124.29.136                                 |
| 使用者選單                                 |                                                                                                    |                             |                                               |
|                                       | 通信参加場次/人數       >       2       輸入會員資料       >       3       確認報名資料及費用       >       Select I         Event/Attendance       >       1       Input Username       >       3       確認報名資料及費用       >       Select I | Payment And                 | 5 付款<br>Pay > 6 完成付款<br>Finish                |
| 主選單                                   | 围體報名                                                                                                    |                             |                                               |
| 首頁                                    | 請輸入您這一次團體報名共 2 人 attendance ★ 一次僅能報名一種身份,不同身份請分開報名。                                                                                                    |                             |                                               |
| 活動管理                                  | 參加場次(請選擇)                                                                                                    | 報名階段                        | 報名身份(請選擇)                                     |
| 會員報名管理                                | ● 2016才藝品格誉 7/4/-7/7                                                                                                    | 早島階段                        | ● 學員 Regular Attendee                         |
| 個人報名 Register 🛛 🕥                     |                                                                                                    |                             | ○ 隊輔                                          |
| 團體報名                                  | ○ <sub>天國文化裝備泰列 - 君尊的敬拜 8/31, 9/5-9/7 台北場</sub> Ⅰ. 填与报名人级                                                                                                    |                             | ○學員 Regular Attendee<br>○神學生 Seminary Student |
| 基本資料修改                                | (#84上限:100人 已報名:7人) 2. 勾选活动,并点选                                                                                                    | 不分階段                        | ○ 傳道 Church Minister<br>○ 牧師 Pastor           |
| 聯絡我們 Contact Us                       |                                                                                                    |                             | 〇主任牧師/師母 Senior Pastor                        |
| 會員服務條款                                | ○ 2016才藝品格誉 大會行政同工(不對外開收) 台上                                                                                                    | 不公院的                        |                                               |
| 常見問題 Q&A                              |                                                                                                    | 小刀帕权                        |                                               |
| 帳號更新說明                                |                                                                                                    |                             |                                               |
| 索取收據正本說明                              |                                                                                                    |                             |                                               |
|                                       | "千田"                                                                                                    |                             |                                               |
|                                       | 里安:                                                                                                    |                             |                                               |
|                                       | ■ 若需团报人数超过10人,建议每次以10人进行分排                                                                                                    | 比团体报                        | 名。藉以避免操作过程中                                   |
|                                       | 有任何突发情形而导致报名中断,团报老率重新花                                                                                                    | 时间再和                        | 命 λ <b>招</b> 夕 老 数                            |
|                                       | 月江门大次月沙川可以放口工则,但我有而呈利10                                                                                                    | * + + - + - + - + - + - + - |                                               |

会 ② 畿 http://www.asiaforjesus.net/cms/manage/modules/group/input\_id.php
 畿 Asia for JESUS 報名条統 - ... ×

檔案(E) 編輯(E) 檢視(V) 我的最愛(A) 工具(T) 說明(H)

🏠 ▼ 🔊 ▼ 🖃 🖶 ▼ 網頁(2)▼ 安全性(2)▼ 工具(2)▼ 😰 🐺 🌼

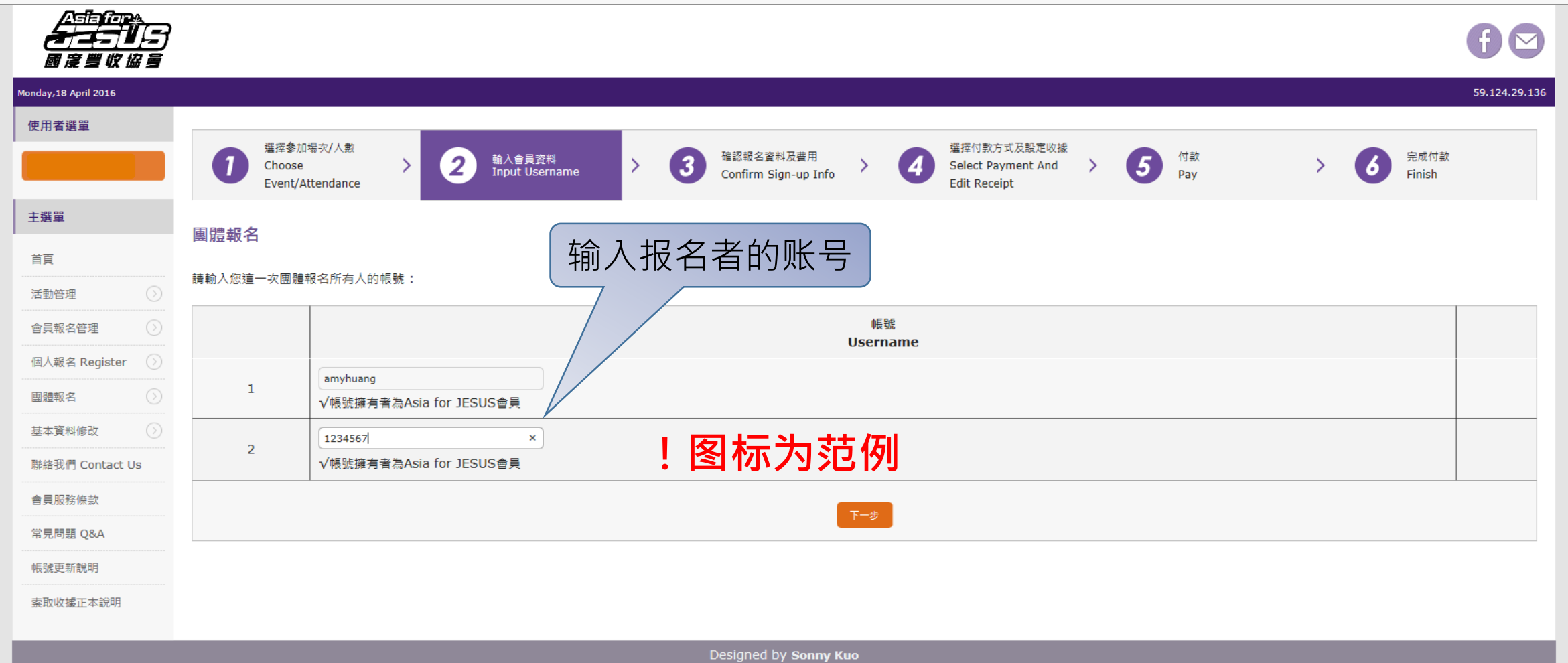

21

♪ - 0 分 ☆ 袋

| 🗲 🕞 🧱 http://www.asiaforjesus.net/cm                  | s/manage/modules/group/confirm.php                                                                                                    |                                                     | <br>۲- ۹                                                                                                    | ] ि ☆          |
|-------------------------------------------------------|----------------------------------------------------------------------------------------------------|-----------------------------------------------------|----------------------------------------------------------------------------------------------------|----------------|
| Asia for JESUS 報名糸統 ×<br>檔案(E) 編輯(E) 檢視(V) 我的最愛(A) 工: | 見① 説明(出)                                                                                                    |                                                     |                                                                                                    |                |
|                                                       | S ▼ I具O) ▼ @ ▼ \$ B \$ *                                                                                                    |                                                     |                                                                                                    |                |
| Monday,18 April 2016                                  |                                                                                                    |                                                     | 59.124.29.136                                                                                                  | ^              |
| 使用者選単                                                 | 1 選擇參加場次/人數<br>Choose Event/Attendance > 2 <sup>職入會員資料</sup><br>Input Username > 3 確認報名資料及費用<br>Choose Event/Attendance > 2 <sup>職入</sup> 會員資料<br>Input Username | 军付款方式及設定收操<br>lect Payment And Edit > 5 付款<br>ceipt | > 6 完成付款<br>Finish                                                                                             |                |
| 主選單                                                   | ■禮超 <i>之</i>                                                                                                    |                                                     |                                                                                                    |                |
| 首頁                                                    | B3 股 和() [2]                                                                                                    | 组別 報名金額                                             | 餐點 住宿 小計                                                                                                    |                |
| 活動管理                                                  | amyhuang                                                                                                    |                                                     |                                                                                                    |                |
| 會員報名管理                                                | 1<br>黄筱琼                                                                                                    | NT\$ 2500                                           | No NT\$ 2500                                                                                                   |                |
| 個人報名 Register 📀                                       | 1234567                                                                                                    |                                                     |                                                                                                    |                |
| 團體報名 ○                                                | 2 Asia for JESUS                                                                                                    | NT\$ 2500                                           | No NT\$ 2500                                                                                                   |                |
| 基本資料修改<br>                                            | /////////////////////////////////////                                                                                                    |                                                     | ■ 选择报名优惠方案:1.                                                                                                  |                |
| 聯絡我們 Contact Us                                       | 約)原本代理(Japut Courses Code)                                                                                                    |                                                     | 请直接输入优惠代码,                                                                                                    |                |
|                                                       | 题入版志小编(Input Coupon Coup)                                                                                                    | · 使用助键制                                             | 并占选「估田此代事」                                                                                                    | 0              |
| 光見向速 Q&A                                              | 全額補助優惠:低收入戶、中低收入戶<br>不得與實十送一合併使用                                                                                                    | AWMHEWARAT使用此優惠                                     |                                                                                                    |                |
| 安市收益正式設明                                              |                                                                                                    |                                                     | Z. 或定远挥左列合仇患                                                                                                   |                |
| 2015-101 U. 2010-2011 U. 2010-112                     |                                                                                                    | AWMHEWAHCT使用此優惠                                     | 万案,开点选'使用此                                                                                                    |                |
|                                                       |                                                                                                    |                                                     | 优惠」,以便取得优惠                                                                                                    |                |
|                                                       |                                                                                                    | AWMHEWATYY 使用助暖思                                    | 后之报名费用,点选                                                                                                    |                |
|                                                       | 半額補助優惠:神學生(就讀中全修生)之子女<br>不得與買十送一合併使用                                                                                                    | AWMTCEKTCW 使用此優惠                                    | 「下一步」进行报名费                                                                                                    |                |
|                                                       |                                                                                                    |                                                     | 付款。                                                                                                    |                |
|                                                       | 不 <b>得與買</b> +送一合併使用                                                                                                    | AWMTCEKHAM 使用此優惠                                    | ■ 若无使田优重方案,请                                                                                                   |                |
|                                                       | 學員買+送一優惠<br>僅限未享有任何報名費優惠之學員可使用。                                                                                                    | AWMTCEWRTA使用此優惠                                     | 古法占洗「下—先」讲                                                                                                    |                |
|                                                       | 例:早鳥階段報名11位2500元的學員,報名費總金額為25000。                                                                                                    |                                                     | 五)交示起 「 少」<br>近<br>行<br>切<br>々<br>弗<br>七<br>あ<br>-<br>-<br>-<br>-<br>-<br>-<br>-<br>-<br>-<br>-<br>-<br>-<br>- |                |
|                                                       | 下-步                                                                                                    |                                                     | 1」 11 11 11 11 11 11 11 11 11 11 11 11 1                                                                       |                |
|                                                       |                                                                                                    |                                                     | 22                                                                                                    | <b>4</b> 90% 👻 |

🏙 Asia for JESUS 報名系統 - ... 🗙

÷

檔案(F) 編輯(E) 檢視(V) 我的最愛(A) 工具(T) 說明(H)

🏠 🔻 🗟 👻 🖃 🖷 🗶 網頁(2) 🔻 安全性(3) 🖛 工具(2) 🖛 🔞 🐺 🌼

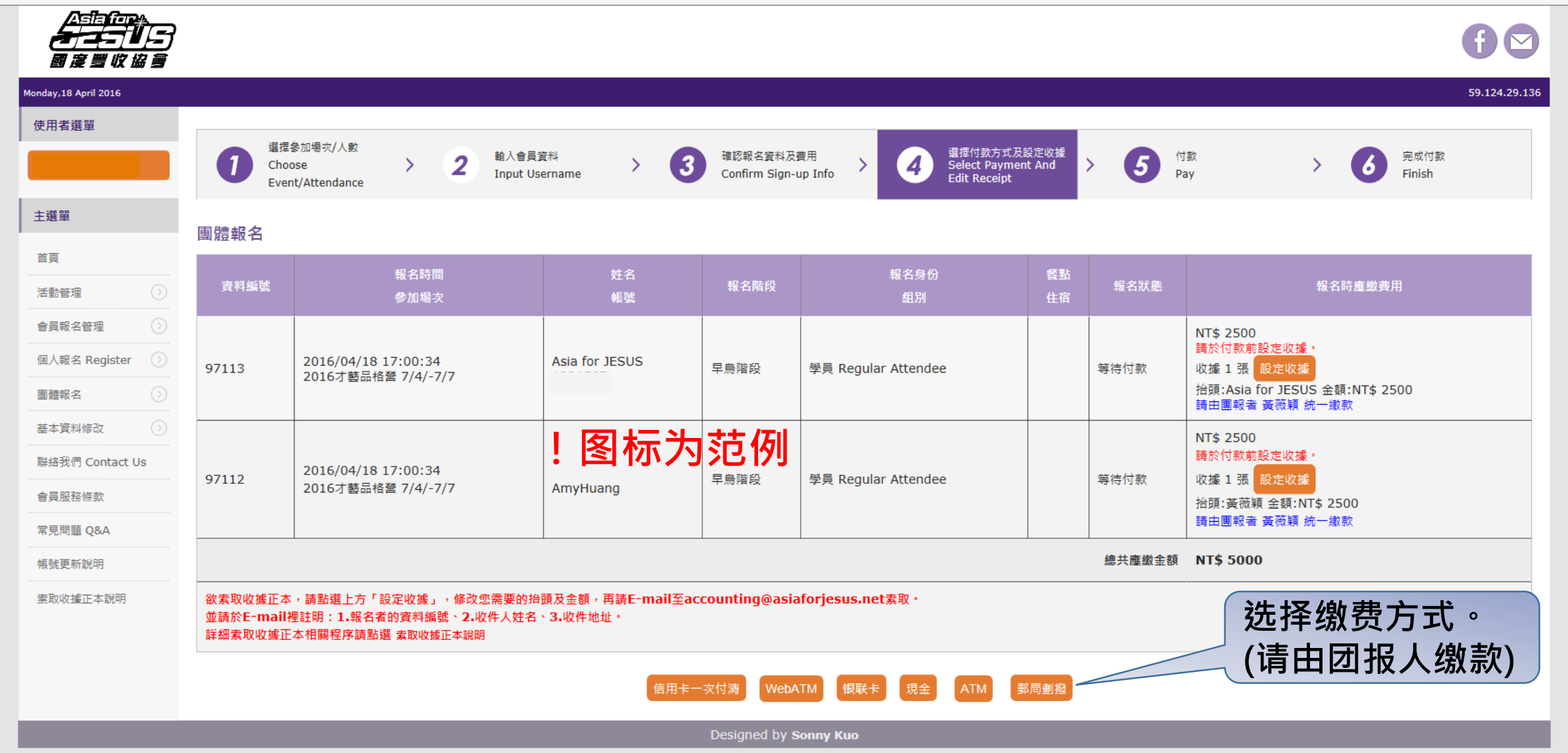

▶ • 0 10 20 - 0

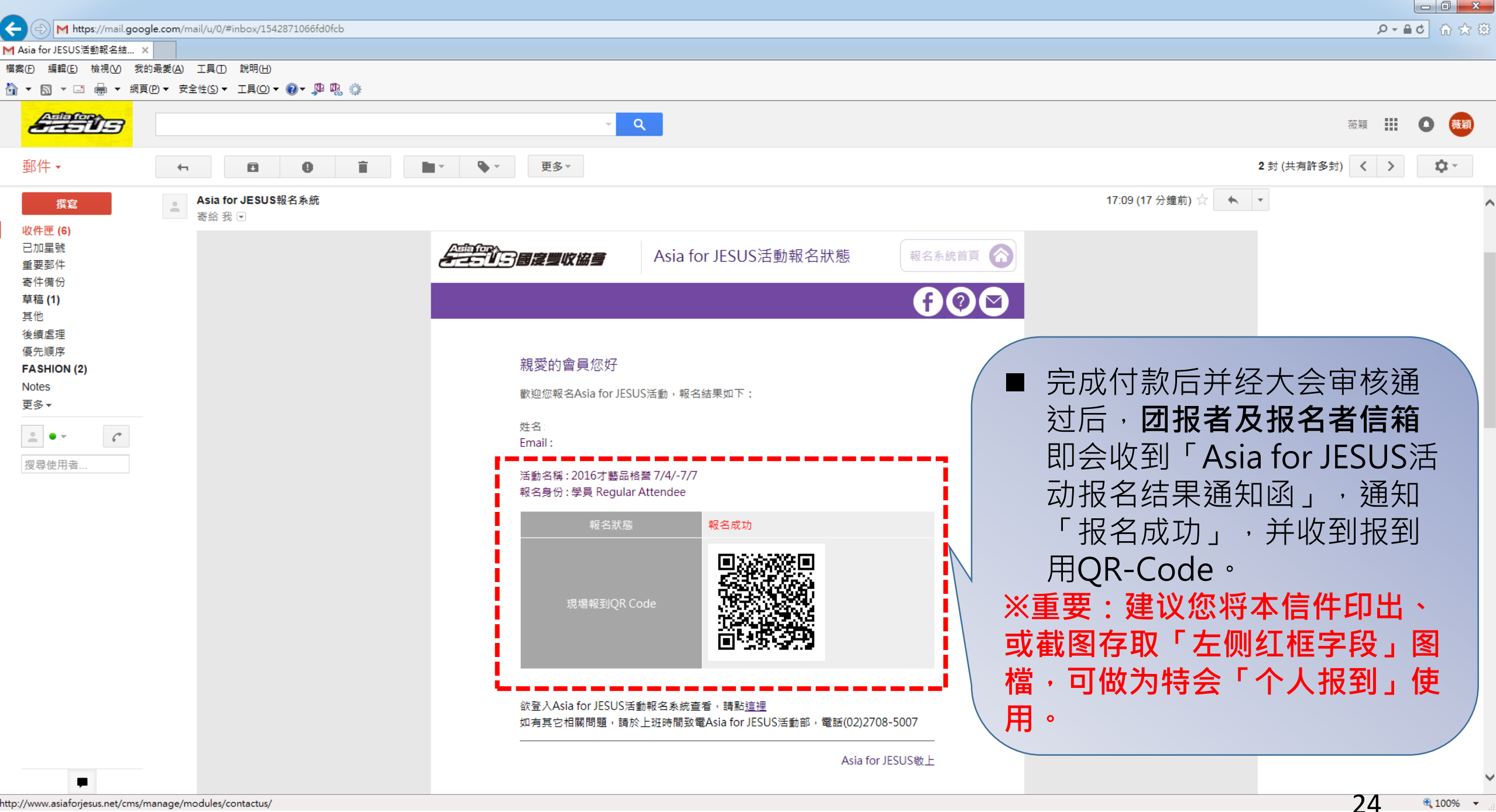